# Arduino UNO Trousse Educationelle

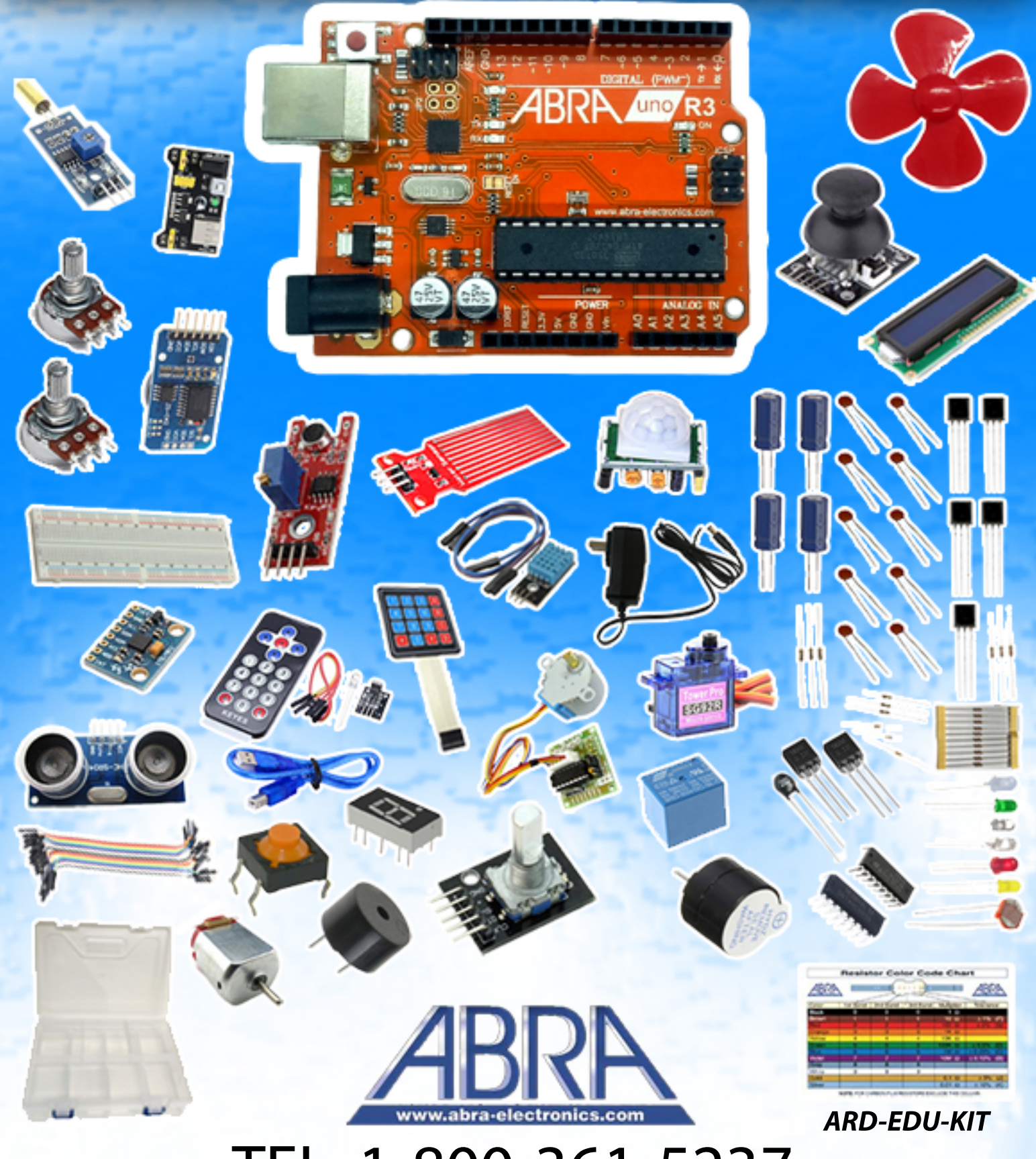

TEL: 1-800-361-5237

| S.no | Description de la composante                        | Référence de  | Quantité |
|------|-----------------------------------------------------|---------------|----------|
|      |                                                     | pièce         |          |
| 1    | Carte PCB Arduino UNO                               | ABRAUNO       | 1        |
| 2    | 5V Relai                                            | SRD-5VDC-SL-C | 1        |
| 3    | Télécommande avec receveur infrarouge               | WL-110        | 1        |
| 4    | Servo Moteur SG90                                   | SG90          | 1        |
| 5    | 16x2 LCD Module avec I2C                            | LCD-MOD-13    | 1        |
| 6    | Module Capteur d'Humidité                           | SENS-DHT11-BB | 1        |
| 7    | PS2 Module de manette                               | AM-JOYSTICK   | 1        |
| 8    | Module d'alimentation                               | PSM-297       | 1        |
| 9    | Moteur Pas à pas avec CI pilote                     | MOT-28BYJ48   | 1        |
| 10   | Avertisseur sonore Passif                           | BUZ-125       | 1        |
| 11   | Avertisseur sonore Actif                            | BUZ-120       | 1        |
| 12   | Plaque Expérimentale-830 Points d'attache           | ABRA-12-LC    | 1        |
| 13   | Afficheur 7-Segment 1 Chiffre Rouge CC              | S-5101AS      | 1        |
| 14   | Module capteur d'inclinaison                        | SENS-39       | 1        |
| 15   | Module capteur Ultrasonique                         | HC-SR04       | 1        |
| 16   | 4x3 Clavier                                         | 419-ADA       | 1        |
| 17   | PIR Capteur                                         | SENS-PIR      | 1        |
| 18   | Capteur de détection d'eau                          | SENS-78       | 1        |
| 19   | RTC Module Horloge temps réel                       | ARD-DS3231    | 1        |
| 20   | Module Capteur de son                               | SENS-42       | 1        |
| 21   | Bouton poussoir momentané                           | PBS-315BK     | 5        |
| 22   | Photorésistance                                     | PHOTO-300     | 2        |
| 23   | NPN Transistor                                      | S8050         | 5        |
| 24   | NPN Transistor                                      | PN2222A       | 5        |
| 25   | 1N4007 Diode                                        | 1N4007        | 1        |
| 26   | Résistances (10,100,220,330,1K,2K,5K,10K,100K,1M) Ω |               | 100      |
| 27   | 10K Thermistor                                      | 334-103       | 1        |
| 28   | 5mm DEL (Rouge, Vert, Jaune, Bleu, Blanc)           |               | 25       |
| 29   | RGB DEL (Rouge, Vert, Bleu) CC                      | LED-5RGB-4-CC | 1        |
| 30   | Cl, Pilote de moteur                                | L293D         | 1        |
| 31   | CI, Registre à décalage 8 bits                      | 74HC595       | 1        |
| 32   | Condensateur électrolytique (10uf 50V)              | 10R50         | 2        |
| 33   | Condensateur électrolytique r (100uf 50V)           | 100R50        | 2        |
| 34   | Condensateur céramique disque (220) 22pf            | CD220         | 5        |
| 35   | Condensateur céramique disque (104) 0.1uf           | CD104         | 5        |
| 36   | Ventilateur de Moteur DC                            | MOT-PROP-L    | 1        |
| 37   | Moteur DC                                           | MOT-500       | 1        |
| 38   | Potentiomètre 10K                                   | P10K-MIN-PC   | 2        |
| 39   | Encodeur rotatif                                    | AM-127        | 1        |
| 40   | Fils de pontage femelle à mâle                      | JW-MF-20-6    | 1        |
| 41   | Fils de pontage mâle à mâle                         | JW-MM-20-6    | 1        |
| 42   | Adaptateur mural 9VAC                               | PSC12R-090    | 1        |
| 43   | Boitier plastique                                   | CB-13         | 1        |
| 44   | Carte de Résistance                                 |               | 1        |
| 45   | Manuel                                              |               | 1        |

# Contenu

| Plaque E | Expérimentale-830 Points d'attache            | 1  |
|----------|-----------------------------------------------|----|
| 1 Intr   | roduction à Arduino                           | 3  |
| 1.1      | Installation du Arduino                       | 3  |
| 1.2      | Démarrer avec IDE                             | 4  |
| 1.3      | Ajouter les bibliothèques                     | 5  |
| 1.4      | Bases de Code                                 | 6  |
| 2 Pro    | )jets                                         | 7  |
| 2.1      | Clignotement de DEL                           | 7  |
| 2.2      | Effet de suivi des DEL                        | 8  |
| 2.3      | Lumières de signalisation                     | 9  |
| 2.4      | Contrôle des DELs par boutons                 |    |
| 2.5      | Sonnette par le biais d'un avertisseur sonore | 11 |
| 2.6      | Expérimentation responsive                    |    |
| 2.7 C    | DEL RVB                                       | 14 |
| 2.8      | Commutateur d'inclinaison (SENS-39)           | 15 |
| 2.9      | Contrôle d'une DEL par potentiomètre          | 16 |
| 2.10     | Photorésistance (Photo-300)                   | 17 |
| 2.11     | Servo Moteur                                  |    |
| 2.12 1   | L digit 7-segment display (S-5101AS)          | 19 |
| 2.13     | LCD 16x2 with I2C (LCD-MOD-13)                | 20 |
| 2.14 T   | Гhermistor (334-103)                          | 21 |
| 2.15     | Ultrasonic sensor (HC-SR04)                   | 22 |
| 2.16     | 4x3 Keypad (419-ADA)                          | 24 |
| 2.17     | Joystick PS2 (AM-JOYSTICK)                    | 24 |
| 2.18     | Interfacing Shift Register (74HC595)          | 26 |
| 2.19     | Interfacing L293D Motor Driver (L293D)        | 27 |
| 2.20     | Rotary Encoder (AM-127)                       | 27 |
| 2.21     | Remote control (WL-110)                       | 28 |
| 2.22     | PIR sensor (SENS-PIR)                         | 29 |
| 2.23     | Stepper motor with driver (MOT-28BYJ-48)      |    |
| 2.24     | Humidity sensor (SENS-DHT11-BB)               |    |
| 2.25     | Sound Detector                                |    |
| 2.26     | RTC Module (ARD-DS-3231)                      |    |
| 2.27     | Water level sensor (SENS-78)                  |    |

# 1 Introduction à Arduino

L' Arduino Uno est un microcontrolleur basé sur le ATmega328P.

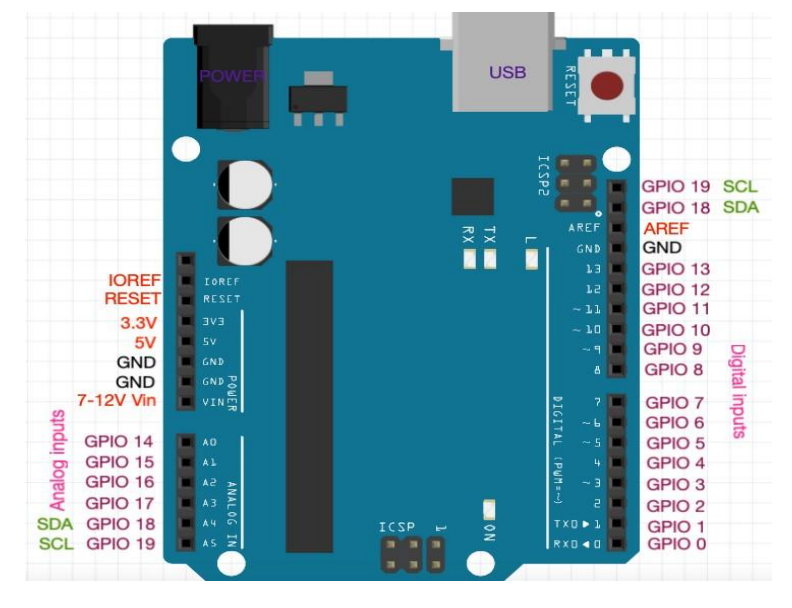

AO-A5: Les données analogiques telles que la photorésistance du capteur sont lues par ces broches et le convertisseur analogique-numérique (ADC)

#### 1.1 Installation du Arduino

Étape 1: Visitez https://www.arduino.cc/. In software section select Downloads.

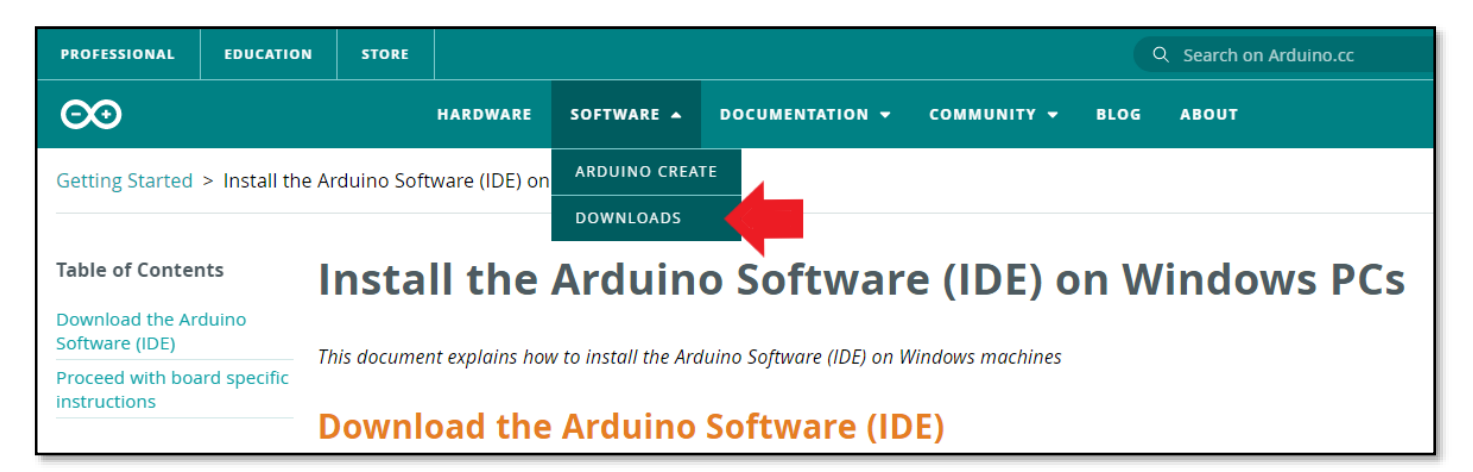

Étape 2: Selon le système d'exploitation de votre ordinateur, sélectionnez l'IDE Arduino en conséquence. Si Windows, cliquez sur le programme d'installation au lieu du fichier ZIP- étant plus facile pour installer.

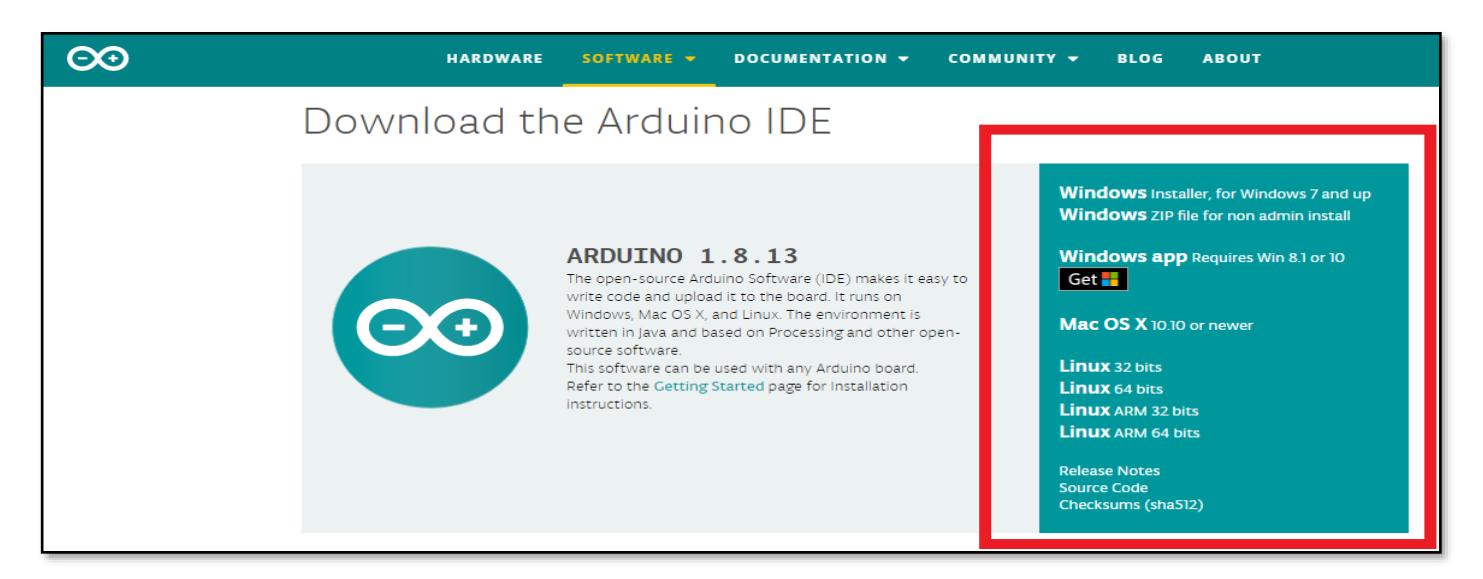

#### Étape 3: Cliquez acceptance I agree

#### Étape 4: Cliquez suivant Next

| ∞ Arduino Setup: License Agreement 🛛 – 🗖 📕                                                                                                    | × | 💿 Arduino Setup: Installation Options $ \Box$ $\times$                                                                                                    |
|----------------------------------------------------------------------------------------------------|---|----------------------------------------------------------------------------------------------------|
| Please review the license agreement before installing Arduino. If you accept all terms of the agreement, click I Agree.                                                                                                    |   | Check the components you want to install and uncheck the components you don't want to install. Click Next to continue.                                        |
| GNU LESSER GENERAL PUBLIC LICENSE<br>Version 3, 29 June 2007<br>Copyright (C) 2007 Free Software Foundation, Inc. < <u>http://fsf.org/</u> ><br>Everyone is permitted to copy and distribute verbatim copies of this license<br>document, but changing it is not allowed.         |   | Select components to install: Install Arduino software<br>Install USB driver<br>Create Start Menu shortcut<br>Create Desktop shortcut<br>Associate .ino files |
| This version of the GNU Lesser General Public License incorporates the terms<br>and conditions of version 3 of the GNU General Public License, supplemented<br>by the additional permissions listed below.           Cancel         Nullsoft Install System v2.46         I Agree |   | Space required: 392.7MB       Cancel       Nullsoft Install System v2.46                                                                                      |
| Cancel Nullsoft Install System v2.46                                                                                                    |   | Cancel Nullsoft Install System v2,46 < Back Next >                                                                                                    |

Étape 5: Sélectionnez le chemin où l'IDE Arduino doit être installé. Par défaut, il s'agit du lecteur C mais vous avez toujours la possibilité de naviguer et de sélectionner votre propre chemin.

| 💿 Arduino Setup: Installation Folder                                                                                         | —                          |                           | ×       |
|----------------------------------------------------------------------------------------------------|----------------------------|---------------------------|---------|
| Setup will install Arduino in the following folder. T<br>folder, dick Browse and select another folder. Cli<br>installation. | o install in<br>ck Install | a differer<br>to start th | nt<br>e |
| Destination Folder                                                                                                    |                            | B <u>r</u> owse           |         |
| Space required: 392.7MB<br>Space available: 24.6GB<br>Cancel Nullsoft Install System v2.46                                   | < <u>B</u> ack             | Inst                      |         |

#### 1.2 Démarrer avec IDE

Ouvrez l'IDE et connectez votre carte Arduino à votre ordinateur. Avant d'écrire votre code, assurez-vous que vous avez sélectionné la carte PCB. **Tools->Board->Arduino AVR boards-> Arduino/Genuino Uno** 

| File Edit Sketch Too                                                           | ls Help                                                                       |                                              |                                                                                         |   |                                                                                                   |
|--------------------------------------------------------------------------------|-------------------------------------------------------------------------------|----------------------------------------------|-----------------------------------------------------------------------------------------|---|---------------------------------------------------------------------------------------------------|
|                                                                                | Auto Format<br>Archive Sketch                                                 | Ctrl+T                                       |                                                                                         |   |                                                                                                   |
| <pre>#define senso #define senso // Value for int depth = 0</pre>              | Fix Encoding & Reload<br>Manage Libraries<br>Serial Monitor<br>Serial Plotter | Ctrl+Shift+I<br>Ctrl+Shift+M<br>Ctrl+Shift+L |                                                                                         |   |                                                                                                   |
| <pre>void setup()</pre>                                                        | WiFi101 / WiFiNINA Firmware Updater                                           |                                              |                                                                                         |   | ∆<br>Arduino Yún                                                                                  |
| //set pin 7 a                                                                  | Board: "Arduino/Genuino Uno"                                                  | 3                                            | Boards Manager                                                                          | • | Arduino/Genuino Uno                                                                               |
| pinMode(sen<br>//switch off                                                    | Port: "COM5 (Arduino/Genuino Uno)"<br>Get Board Info                          | 2                                            | Arduino AVR Boards<br>ESP32 Arduino                                                     |   | Arduino Duemilanove or Diecimila<br>Arduino Nano                                                  |
| <pre>digitalWrit } void loop() {     int water_leven     Serial.print("N</pre> | Programmer: "AVR ISP"<br>Burn Bootloader<br>Vater water_level is ");          | ,                                            | ESP8266 Modules<br>SparkFun AVR Boards<br>SparkFun SAMD (32-bits ARM Cortex-M0+) Boards |   | Arduino/Genuino Mega or Mega 2560<br>Arduino Mega ADK<br>Arduino Leonardo<br>Arduino Leonardo FTH |
| Serial nrintln                                                                 | (water level) ·                                                               |                                              |                                                                                         |   |                                                                                                   |

Sélectionnez maintenant le port pour la carte Arduino. Dans cet exemple, c'est Com 5 (Arduino/Genuino Uno).

| File Edit Sketch Tool    | s Help                              |              |   |                            |
|--------------------------|-------------------------------------|--------------|---|----------------------------|
|                          | Auto Format                         | Ctrl+T       |   |                            |
|                          | Archive Sketch                      |              |   |                            |
| sketch_oct02a            | Fix Encoding & Reload               |              |   |                            |
| <pre>#define senso</pre> | Manage Libraries                    | Ctrl+Shift+I |   |                            |
| #define senso            | Serial Monitor                      | Ctrl+Shift+M |   |                            |
| int depth = 0            | Serial Plotter                      | Ctrl+Shift+L |   |                            |
| void setup()             | WiFi101 / WiFiNINA Firmware Updater |              |   |                            |
| Serial.be                | Board: "Arduino/Genuino Uno"        | >            |   |                            |
| pinMode(sen              | Port: "COM5 (Arduino/Genuino Uno)"  | 3            |   | Serial ports               |
| //switch off             | Get Board Info                      |              |   | COM1                       |
| digitalWrit              | Programmer "AVR ISP"                |              |   | COM4                       |
| <pre>void loop() {</pre> | Burn Bootloader                     | ]            | ~ | COM5 (Arduino/Genuino Uno) |
| int water_lever          | - SCHSOT_TEVEL(),                   |              | - |                            |

Maintenant, écrivez votre code et compilez et téléchargez le code sur le tableau.

Pour compiler votre code, cliquez sur le bouton à cocher figurant dans la boite

Pour télécharger le code, sélectionnez Sketch-> upload

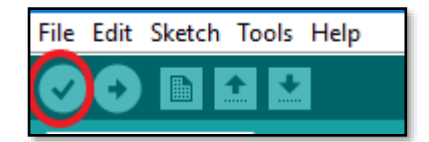

#### 1.3 Ajouter les bibliothèques.

L'environnement Arduino peut être étendu à l'aide de bibliothèques, comme la plupart des plateformes de programmation. Les bibliothèques fournissent des fonctionnalités supplémentaires pour l'utilisation de croquis, par exemple pour travailler avec du matériel ou manipuler des données. Pour utiliser une bibliothèque dans un croquis, sélectionnez-la parmi Sketch > Import Library.

#### Comment installer une bibliothèque

 Utiliser le gestionnaire de la bibliothèque: Pour installer une nouvelle bibliothèque dans votre EDI Arduino, vous pouvez utiliser le gestionnaire de bibliothèque. Ouvrez l'IDE et cliquez sur le menu "Sketch" et ensuite *Include Library > Manage Libraries.* Cherchez ensuite la bibliothèque que vous recherchez et cliquez sur "Installer".

| 🥺 Library Manager                                                                                                    | × |
|----------------------------------------------------------------------------------------------------|---|
| Type All  v Topic All  v Filter your search                                                                                                    |   |
| Arduino Cloud Provider Examples                                                                                                    | ^ |
| by Arduino Examples of how to connect various Arduino boards to cloud providers                                                                 |   |
| More into                                                                                                    |   |
|                                                                                                    |   |
| Arduino Low Power                                                                                                    |   |
| Power save primitives features for SAMD and nRF52 32bit boards With this library you can manage the low power states of<br>newer Arduino boards |   |
| More info                                                                                                    |   |
| Version 1.2.1 V                                                                                                    |   |
| Arduino SigFox for MKRFox1200                                                                                                    |   |
| by Arduino<br>Helper library for MKRFox1200 board and ATAB8520E Sigfox module This library allows some high level operations on Sigfox          |   |
| module, to ease integration with existing projects                                                                                              |   |
|                                                                                                    |   |
|                                                                                                    | × |
| Close                                                                                                    |   |

• Importation d'une bibliothèque .zip: Les bibliothèques sont souvent distribuées sous la forme d'un fichier ou d'un dossier ZIP. Le nom du dossier est le nom de la bibliothèque. Le dossier contient un fichier .cpp, un fichier .h et souvent un fichier keywords.txt, un dossier examples et d'autres fichiers requis par la

bibliothèque. À partir de la version 1.0.5, vous pouvez installer des bibliothèques tierces dans l' IDE. Ne décompressez pas la bibliothèque téléchargée, laissez-la telle quelle. Dans l'Arduino IDE, naviguer à Sketch > Include Library > Add .ZIP Library. Vous serez invité à sélectionner la bibliothèque que vous souhaitez ajouter. Naviguez jusqu'à l'emplacement du fichier .zip et ouvrez-le.

#### 1.4 Bases de Code

Certaines fonctions de base qui facilitent le codage dans Arduino sont énumérées ci-dessous.

E/S numérique (I/O) pour les broches numériques

• <u>digitalRead()</u>: Lit la valeur à partir d'une broche numérique spécifiée, soit HAUTE soit BASSE. Syntax: digitalRead(pin)

<u>digitalWrite()</u>: Inscrivez une valeur HAUTE ou BASSE sur une broche numérique. Si la broche a été configurée comme une SORTIE avec pinMode(), son voltage sera réglé à la valeur correspondante : 5V (ou 3,3V sur les cartes 3,3V) pour le HAUT, OV (masse) pour le BAS. Si la broche est configurée comme une ENTREE, <u>digitalWrite()</u> activera (HIGH) ou désactivera (LOW) le pullup(traction) interne sur la broche d'entrée.

Syntax: digitalWrite (pin,value)

<u>pinMode()</u>: Configure la broche spécifiée pour qu'elle se comporte soit comme entrée soit comme une sortie.
 Syntax: pinMode(pin, mode).
 broche: la numéra da broche: Arduine neur définir la mode de Mode est soit INPUT, soit OUTPUT (sortie).

broche: le numéro de broche Arduino pour définir le mode de. Mode est soit INPUT, soit OUTPUT (sortie).

```
int ledPin = 12; // DEL connection sur broche digital pin 13
int inPin = 7;
                   // bouton poussoir connecte sur broche digital pin 7
int val = 0;
                    // variable pour entreposer la valeur de lecture(read value)
void setup() {
  pinMode(ledPin, OUTPUT); // établit la broche digitale pin 12 comme sortie
  pinMode(inPin, INPUT); // établit la broche digitale pin 7 comme entrée
pinMode(13, OUTPUT); // établit la broche digitale pin 13 comme sortie
}
void loop() {
  val = digitalRead(inPin); // lecture de la broche d'entrée
digitalWrite(ledPin, val); // établit le DEL à la valeur du bouton poussoir
digitalWrite(13, HIGH); // sets the digital pin 13 on
  delay(1000);
                            // waits for a second
  digitalWrite(13, LOW); // établit la broche digitale pin 13 off (éteindre)
  delay(1000);
                             // attend pour une seconde
}
```

E/S analogique (I/O) pour les broches analogiques

- <u>analogRead()</u>: Lit la valeur à partir de la broche analogique spécifiée Syntax: <u>analogRead(pin)</u>
   Example: digitalread(10); // lit la valeur soit BASSE soit HAUTE pour la broche # 10
- <u>analogWrite()</u>: Ecrit une valeur analogique (onde PWM) sur une broche. Peut être utilisé pour allumer un DEL à différentes luminosités ou pour faire tourner un moteur à différentes vitesses.
- Syntax: analogWrite(pin, value)

```
int ledPin = 9;  // DEL connecté sur la broche digitale #9
int analogPin = 3;  // potentiomètre connecté sur broche analogue #3
int val = 0;  // variable pour entreposer la valeur de lecture read value
void setup() {
    pinMode(ledPin, OUTPUT); // établit la broche comme sortie
}
void loop() {
    val = analogRead(analogPin); // lire la broche d'entrée
    analogWrite(ledPin, val / 4); // valeurs analogRead vont de 0 à 1023, valeurs
analogWrite de 0 à 255
}
```

# 2 Projets

# 2.1 Clignotement de DEL

En bref: Grâce à ce projet, nous apprendrons comment allumer et éteindre un DEL. Si la broche a été configurée comme une SORTIE avec pinMode(), sa tension sera réglée à la valeur correspondante pour digitalWrite: 5V pourr HIGH, 0V (mise à la terre) pour LOW.

Composants: DEL, RESISTANCE 220Ω

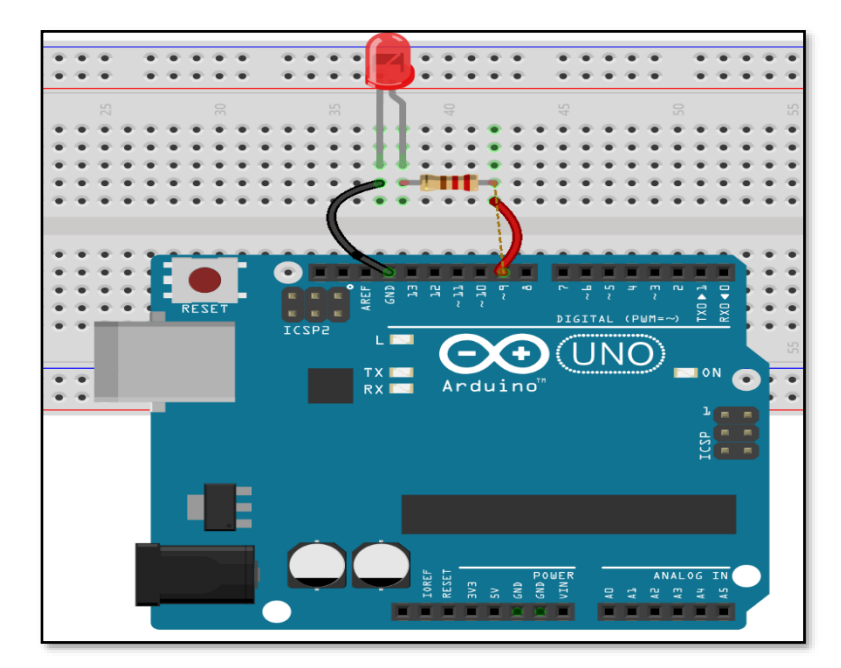

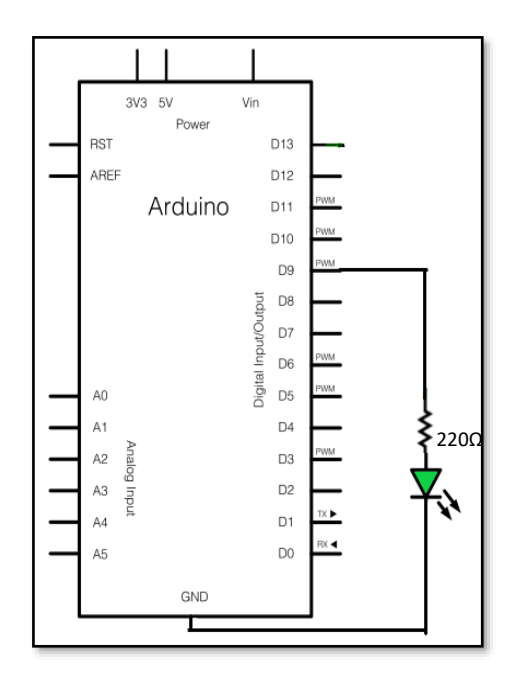

```
const int ledPin = 9;
                            // le # de broche pour le DEL sur la carte PCB
void setup ()
{
pinMode (ledPin, OUTPUT); //initializer la broche digitale # 9 comme sortie
}
void loop ()
                // la routine de la boucle est répétée à l'infini
{
digitalWrite(ledPin,HIGH);
                                        /allumez le DEL rouge /
delay(500);
                       //attendez pour une demie seconde
digitalWrite(ledPin,LOW);
                                        //débranchez l'alimentation du DEL
delay(500);
                        // attendez pour une demie seconde
}
```

# 2.2 Effet de suivi des DEL

En bref: Grâce à ce projet, nous apprendrons à allumer les DEL un par un à l'aide d'Arduino. Nous utilisons ici une boucle pour activer les DELs connectées à la broche 2, 3,4,5,6,7 l'une après l'autre avec un retard de 500 c'est-à-dire une demi-seconde.

Composants: DEL, 2200 résistances

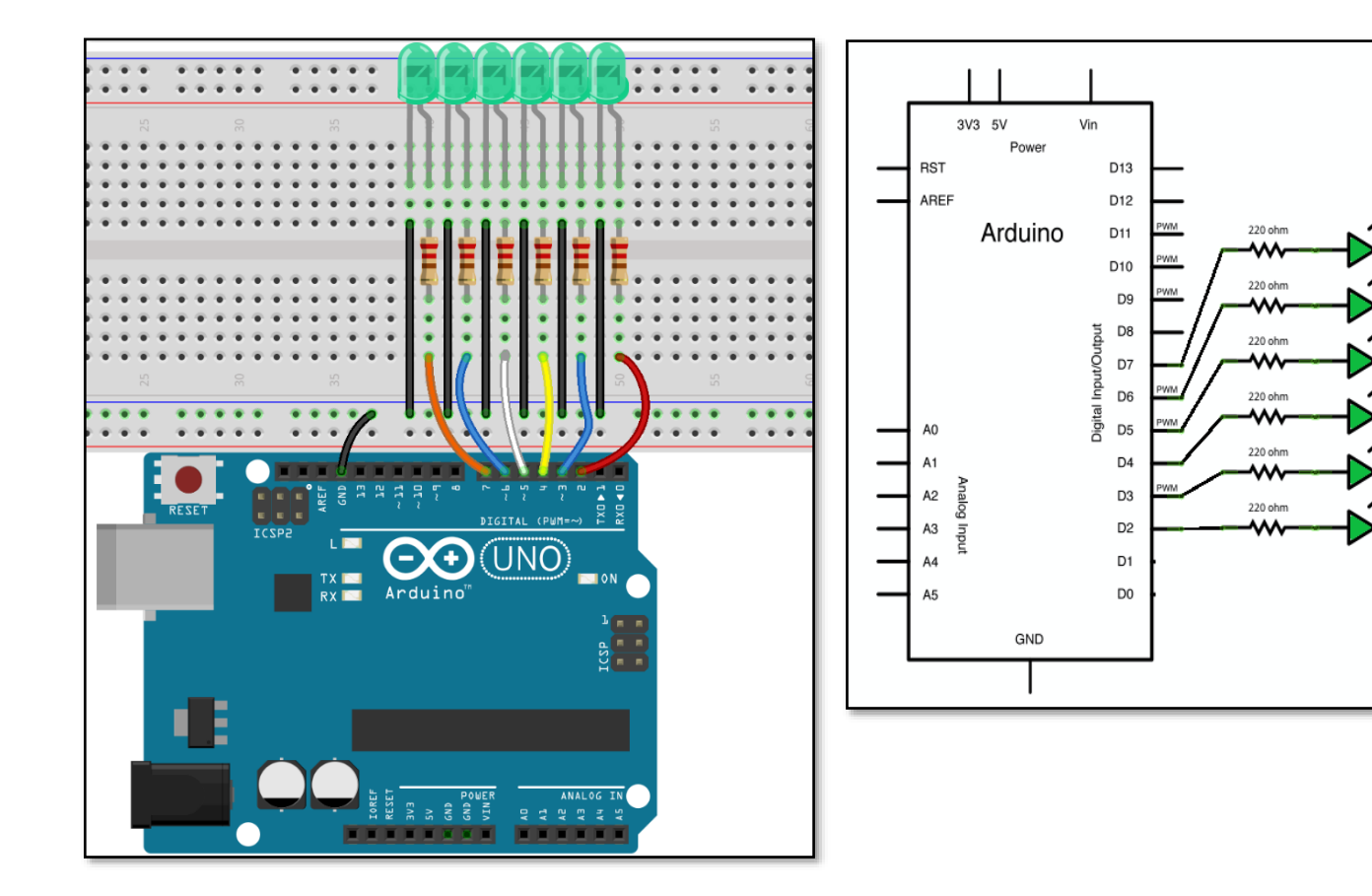

```
int timer=500;
void setup() {
// initialisez broche 2 à la broche 7 comme sorties
for (int number = 2; number < 8; number++) {</pre>
pinMode(number, OUTPUT);
 }
}
void loop() {
// boucle de la broche 2 à la broche 7
for (int number = 2; number < 8; number++) {</pre>
digitalWrite(number, HIGH); // allumer la broche
delay(timer);
digitalWrite(number, LOW); // débrancher la broche
 } // boucle de la broche 7 à la broche 2
for (int number = 7; number >= 2; number--) {
digitalWrite(number, HIGH); // allumer la broche
delay(timer);
digitalWrite(number, LOW); // débrancher la broche
 }
}
```

# 2.3 Lumières de signalisation

En bref: Le contrôleur de lumières de signalisation peut être conçu en donnant un délai déterminé entre le changement de couleur des lumières de signalisation. Dans le code, chaque lumière est allumée pendant une seconde tandis que les deux autres couleurs sont éteints et le cycle se répète avec un retard d'une seconde. Composants requis: DEL (rouge, vert, jaune), Résistances 220Ω

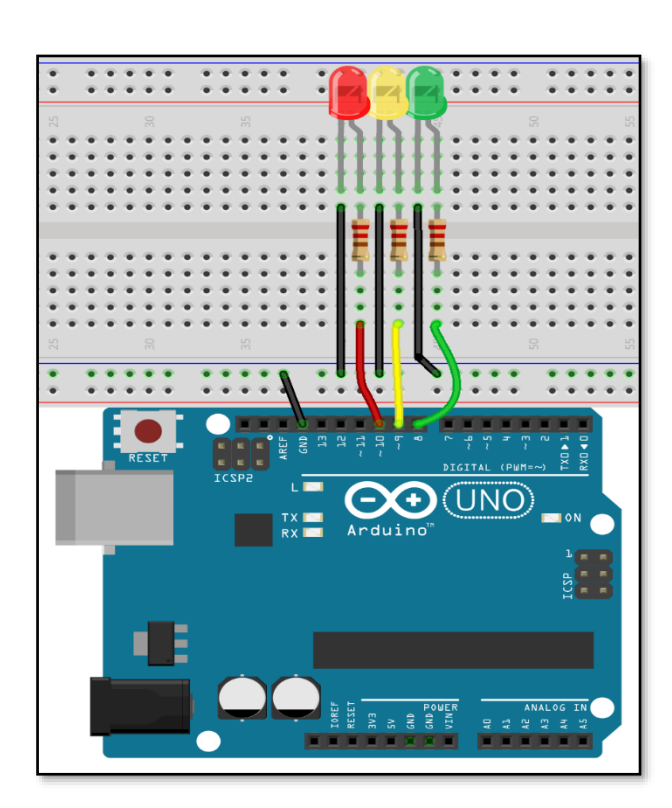

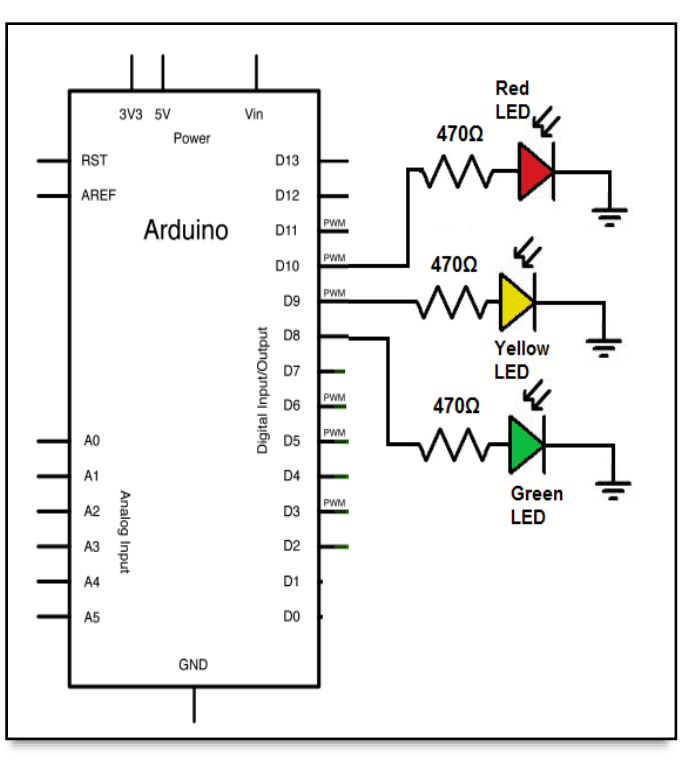

# 2.4 Contrôle des DELs par boutons

En bref: Nous utilisons un interrupteur à bouton-poussoir pour allumer et éteindre la LED. Lorsque le bouton est enfoncé, le circuit est fermé, ce qui fait que la LED s'allume. Selon le code donné ci-dessous, nous lisons la valeur sur la broche 12, si le bouton est enfoncé, la valeur sur la broche 12 sera HAUTE, par la suite la LED s'allume en mettant la broche de la LED sur HAUTE.

Composants requis: Bouton-poussoir, DEL, Résistance 220Ω, 10KΩ, carte expérimentale.

- Le bouton-poussoir fonctionne selon le principe suivant
- Bouton non enfoncé = circuit déconnecté
- Bouton enfoncé = circuit connecté

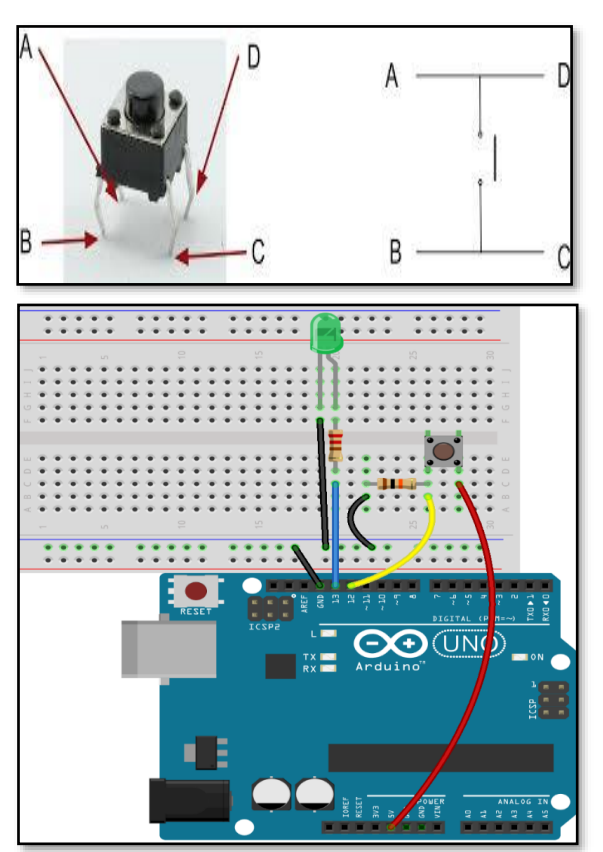

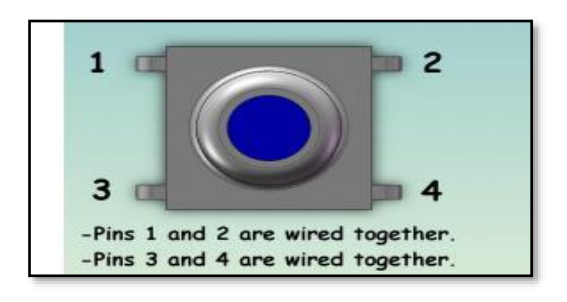

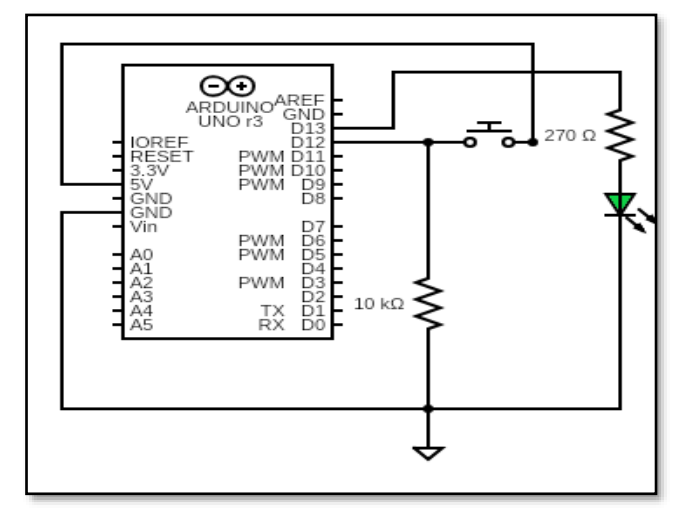

```
//DEL est allumé ou fermé par le biais d'un bouton poussoir
// Written by ABRA ELECTRONICS
const int buttonPin = 12; //le bouton poussoir connecte à la broche # 12
const int ledPin = 13; //le DEL connecte à la broche # 13
int buttonState = 0; // variable pour lecture du statut du bouton possoir
void setup()
{
pinMode(buttonPin, INPUT); //initializez le buttonPin comme entrée
pinMode(ledPin, OUTPUT); //initialisez la broche DEL comme sortie
}
void loop ()
{ // lire le statut de la valeur du bouton poussoir
buttonState = digitalRead (buttonPin);
if (buttonState == HIGH)
                             // vérifiez si le bouton poussoir est HAUT (enclenché)
        ł
digitalWrite (ledPin, HIGH); //allumez le DEL
        }
else
digitalWrite (ledPin, LOW); //débranchement du DEL (off)
        }
```

#### 2.5 Sonnette par le biais d'un avertisseur sonore

En bref: Un avertisseur sonore actif génère une tonalité à l'aide d'un oscillateur interne, de sorte que tout ce dont nous avons besoin est une tension continue que nous fournissons maintenant par l'intermédiaire d'une des broches numériques sur Arduino. Composants: BUZ-120, Resistor 220Ω, Bouton poussoir.

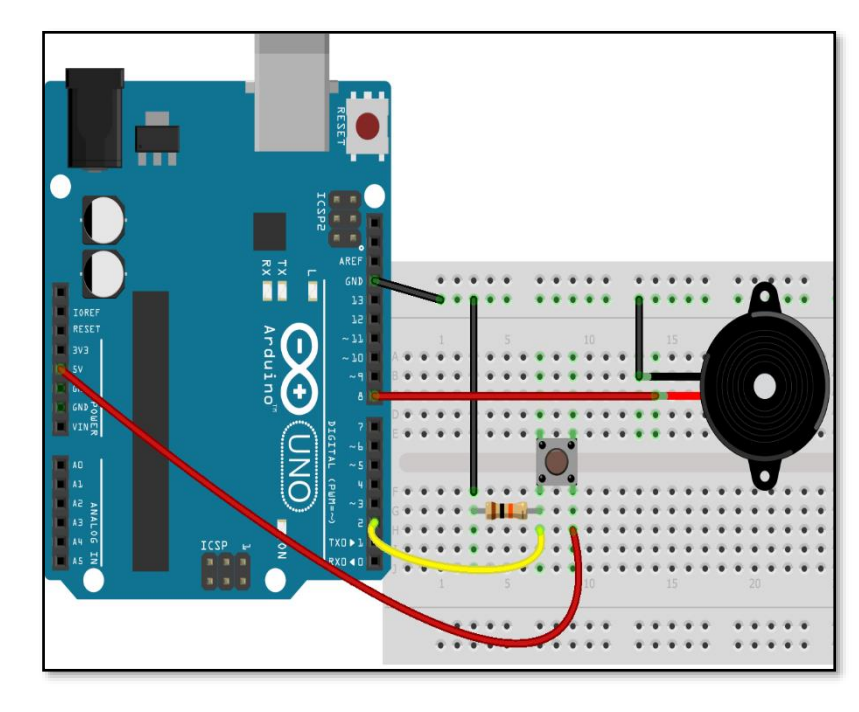

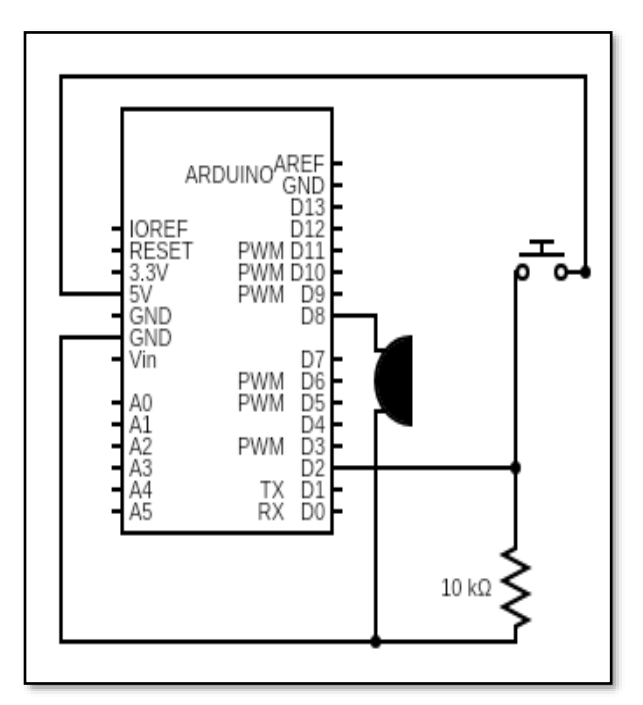

#### //Sonnette

//Allume/ferme avertisseur sonore par le biais du bouton poussoir. // Écrit par ABRA ELECTRONIQUE const int buttonPin = 2; //le bouton poussoir se connecte à la broche #2 const int buzzerPin = 8; //la DEL se connecte à la broche #8 int buttonState = 0; // variable pour lecture du bouton poussoir statut void setup() { pinMode(buttonPin, INPUT); //initialisez le bouton poussoir comme entrée pinMode(buzzerPin, OUTPUT); //initialisez la broche de l'avertisseur sonore comme sortie } void loop() { //lire le statut de la valeur du bouton poussoir buttonState = digitalRead(buttonPin); if (buttonState == HIGH ) { //et vérifiez si le bouton poussoir est enclenché, si oui, le statut est HAUT for (int i = 0; i < 25; i++) { digitalWrite(buzzerPin, HIGH); //Activez l'avertisseur sonore delay(500); //attendre une demie seonde digitalWrite(buzzerPin, LOW); //Déactivez l'avertisseur sonore delay(500); // attendre une demie seonde } } }

# 2.6 Expérimentation responsive

En bref: Grâce à cette expérience, nous apprenons à contrôler les différentes couleurs des DEL. Nous utilisons également le bouton de réinitialisation pour réinitialiser (mettre toutes les LED à l'état éteint).

Composants: Bouton poussoir (4), DEL rouge, DEL jaune, DEL verte, Résistances 220Ω (3), 10KΩ (4)

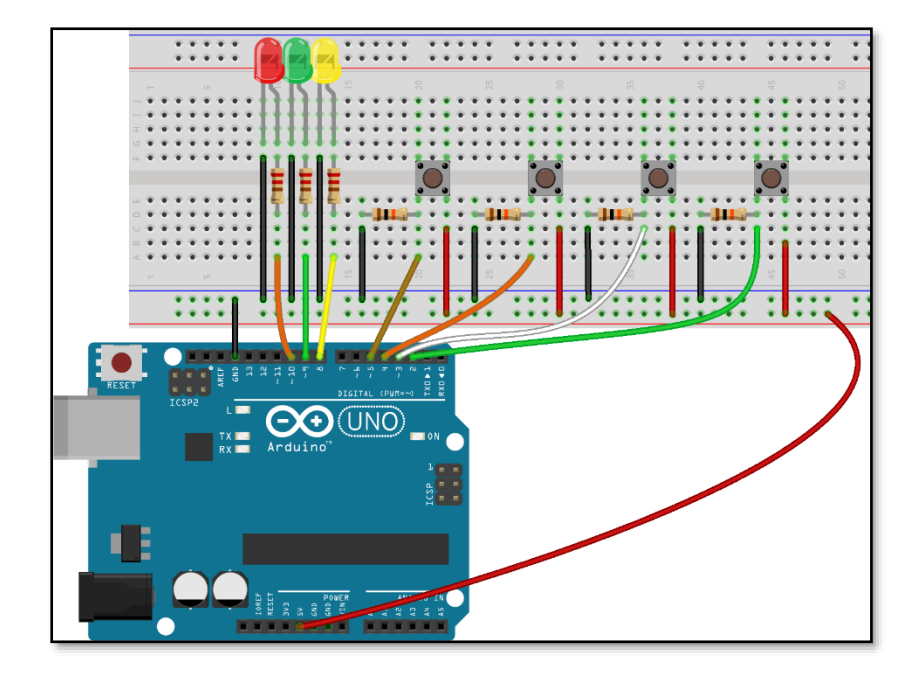

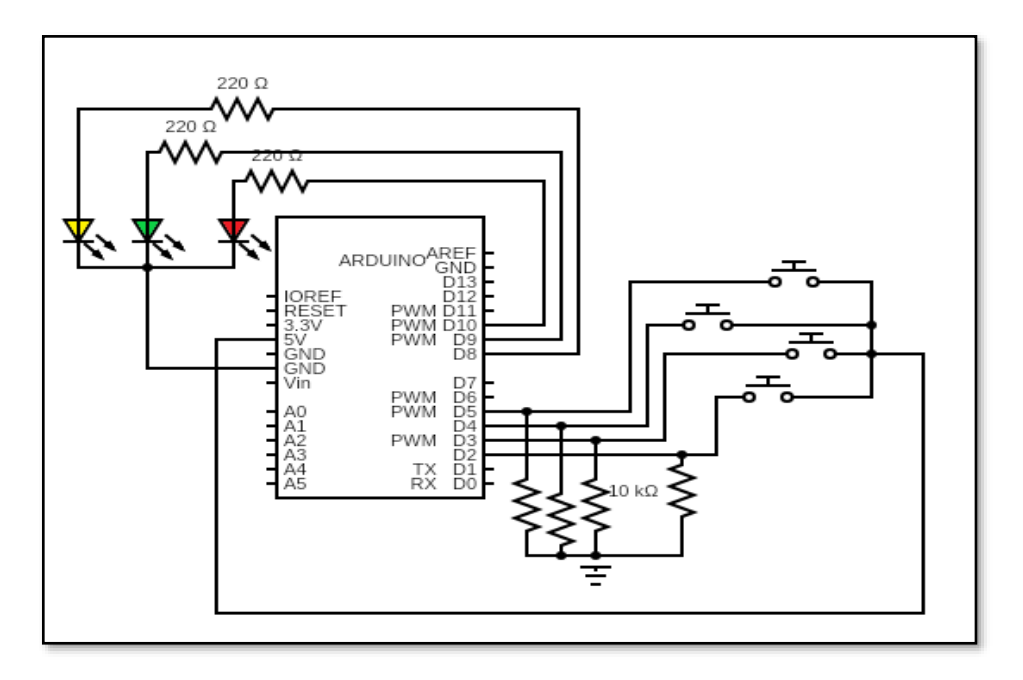

```
int redlight=10; //assignez la DEL rouge à la broche #10
int yellowlight =8; // assignez la DEL jaune à la broche 8
int greenlight =9; //a assignez la DEL verte à la broche 9
int redbutton=5; //assignez bouton rouge à la broche 5
int yellowbutton=4; // assignez bouton jaune à la broche 4
int greenbutton=3; // assignez bouton verte à la broche 3
int reset=2; // assignez bouton reset à la broche 2
int red, yellow, green;
void setup() {
pinMode(redlight,OUTPUT); //assignez broche 10 (redlight) comme sortie
pinMode(yellowlight,OUTPUT); //assignez broche 8 (yellowlight) comme sortie
pinMode(greenlight,OUTPUT); // assignez broche 9 (greenlight) comme sortie
pinMode(redbutton,INPUT);
pinMode(yellowbutton,INPUT);
pinMode(greenbutton,INPUT);
}
void loop() {
red=digitalRead(redbutton); //lire valeur bouton à la broche 5
yellow=digitalRead(yellowbutton); // lire valeur bouton à la broche 4
green=digitalRead(greenbutton); // lire valeur bouton à la broche 3
if(red==HIGH) OnRed(); //vérifiez enclenchement de bouton rouge, si bouton est enclenché alors
observez fonction OnRed
if(yellow==HIGH) Onyellow(); // vérifiez enclenchement de bouton rouge, si bouton est enclenché
alors observez fonction OnYellow
if(green==HIGH) Ongreen();//vérifiez enclenchement de bouton rouge, si bouton est enclenché
alors observez fonction OnGreen
void OnRed() { // fonction pour bouton rouge enclenché
while(digitalRead(reset)==0) {
digitalWrite(redlight, HIGH); //allumage lumière rouge
digitalWrite(greenlight , LOW);
digitalWrite(yellowlight , LOW);
}
clear_lights();
}
void Onyellow() { // fonction pour bouton jaune enclenché
while(digitalRead(reset)==0){
digitalWrite(redlight,LOW);
digitalWrite(greenlight ,LOW);
digitalWrite(yellowlight ,HIGH); // allumage lumière jaune
}
clear_lights();
}
void Ongreen() { // fonction pour bouton vert enclenché
 while(digitalRead(reset)==0)
{
 digitalWrite(redlight,LOW);
 digitalWrite(greenlight, HIGH); // allumage lumière verte
 digitalWrite(yellowlight ,LOW);
}
 clear_lights();
}
void clear lights() // fonction pour extinction de tous les lumières connectées à la broche 8 à 10
{
for (int i = 8; i < 11; i++) {
digitalWrite(i, LOW);
ļ
```

#### 2.7 DEL RVB

En bref: Dans cet exemple, nous apprendrons à faire varier la couleur des DELs RVB à l'aide d'Arduino. La variation des valeurs PWM provoque le changement de couleur. La modulation de largeur d'impulsion (ou PWM) est une technique de contrôle de la puissance. Nous l'utilisons également ici pour contrôler la luminosité de chacune des DEL. La PWM permet de contrôler la quantité de puissance fournie à un appareil. Les concepts de cycle de service et de fréquence sont utilisés dans la PWM pour contrôler la luminosité des DEL RGB. Le rapport cyclique indique la durée pendant laquelle l'impulsion est ÉLEVÉE sur sa période. En termes simples, ce rapport cyclique est une valeur en pourcentage de l'état ON par rapport à l'état OFF. La figure ci-dessous montre la formule de calcul du rapport cyclique. Il est mesuré en pourcentage et indique le voltage entre les niveaux OFF et ON (généralement OV et 5V). Composants: Bouton poussoir (4), DEL rouge, DEL jaune, DEL verte, Résistances 220Ω (3), 10KΩ (4), Carte Expérimentale.

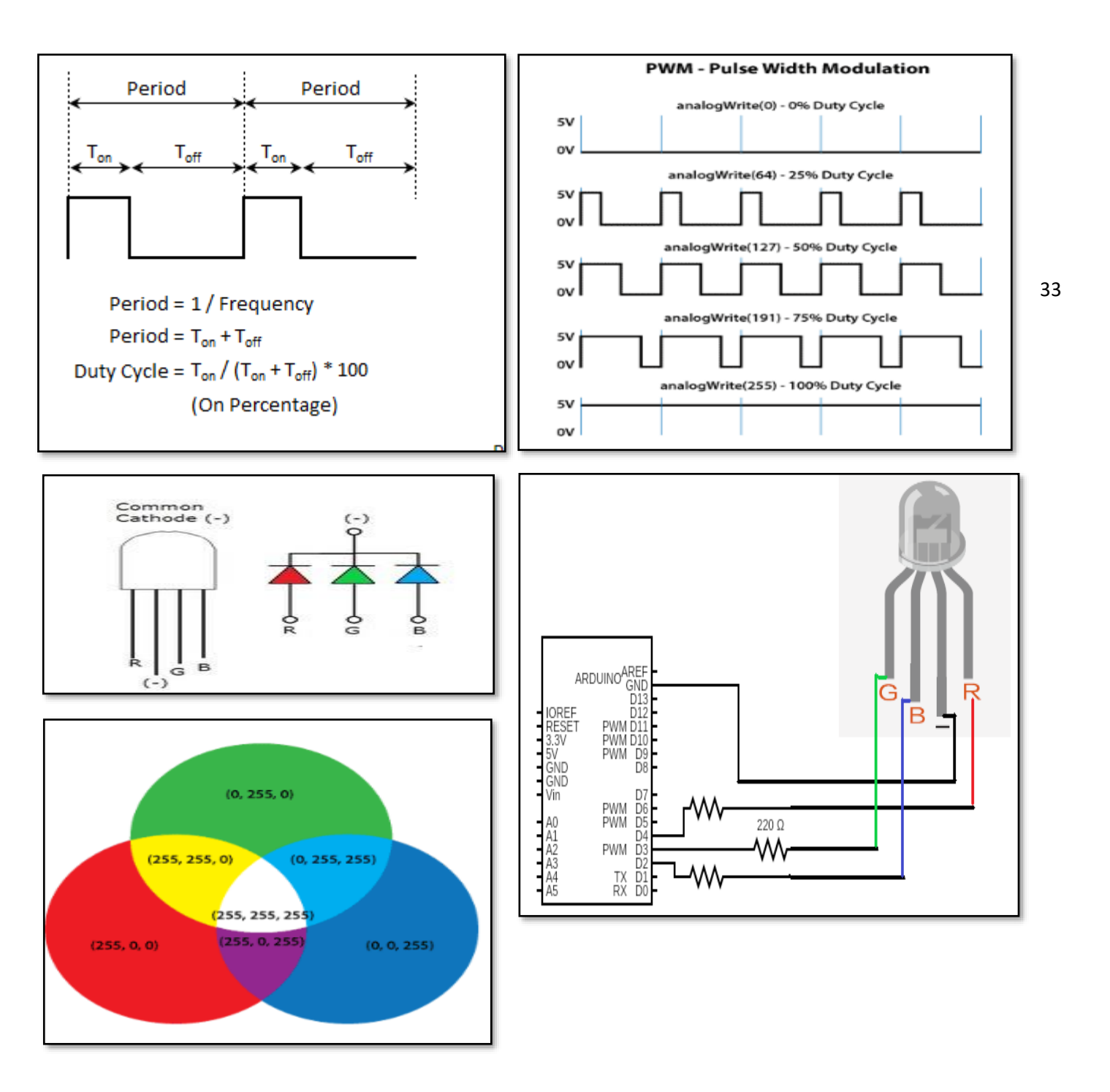

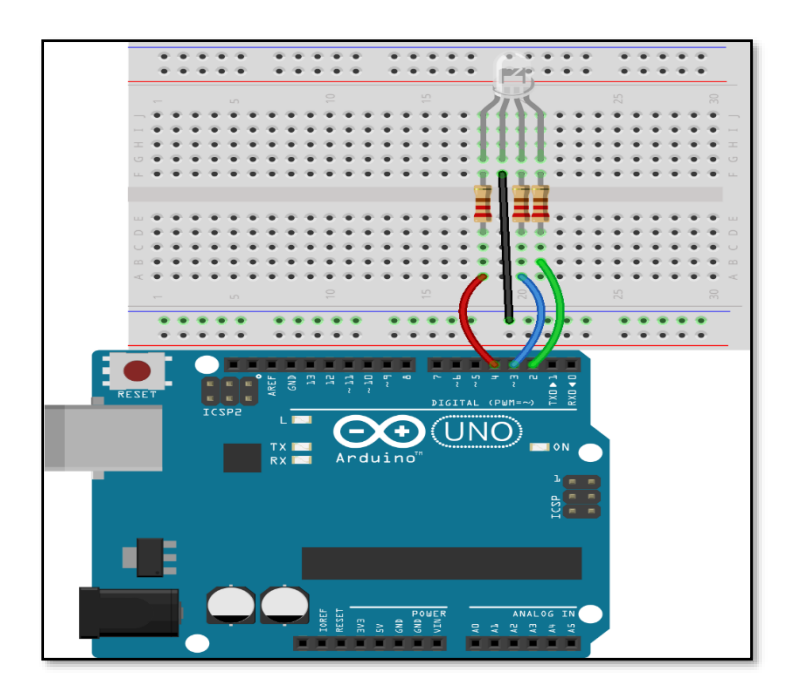

Pour étendre la durée de couleur vous pouvez augmenter le délai dans le code.

# //DEL RVB // Écrit par ABRA ELECTRONIQUE int blue\_pin = 2; int green\_pin = 3; int red\_pin= 4; void setup() { pinMode(red pin, OUTPUT); pinMode(green\_pin, OUTPUT); pinMode(blue\_pin, OUTPUT); } void loop() { RGB CODE(255, 0, 0); // Couleur rouge delay(500); // délai par demie-seconde RGB\_CODE(0, 255, 0); // Couleur verte delay(500);RGB\_CODE(0, 0, 255); // Couleur bleue delay(500); RGB CODE(255, 255, 0); // Couleur jaune delay(500);RGB\_CODE(255, 255, 255); // Couleur blanche delay(500);RGB CODE(255, 255, 125); // Couleur framboise delay(500); RGB CODE(0, 255, 255); // Couleur cyan delay(500);RGB\_CODE(255, 0, 255); // Couleur Magenta delay(500); } void RGB\_CODE(int red\_code, int green\_code, int blue\_code) { // fonction pour lecture les valeurs du RVB analogWrite(red\_pin, red\_code); analogWrite(green\_pin, green\_code); analogWrite(blue\_pin, blue\_code); }

# 2.8 Commutateur d'inclinaison (SENS-39)

En bref: Le commutateur d'inclinaison est un interrupteur qui ouvre et ferme un circuit électrique lorsqu'il est incliné à certains angles. Après avoir connecté le circuit, si la plaque expérimentale est inclinée selon un certain angle, la DEL s'allume. Ces interrupteurs sont petits, peu coûteux, de faible puissance et faciles à utiliser. Composants: SENS-39

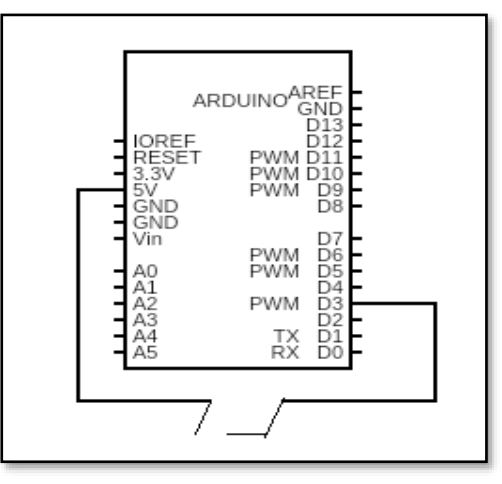

```
// Commutateur d'inclinaisom
// Écrit par Abra Électronique Inc.
int led_pin = 13; // DEL interne connecte la broche 13
int tilt_switch = 3; // commutateur d'inclinaison
connect<sup></sup> à la broche 3.
int value;
void setup()
{
        pinMode(led_pin, OUTPUT);
        pinMode(tilt_switch, INPUT);
}
void loop()
{
value = digitalRead(tilt_switch); //Lire valeur de
l'inclinaison
        if(value == HIGH)
        {
                digitalWrite(led_pin, HIGH);
        }
        else
        {
                digitalWrite(led_pin, LOW);
```

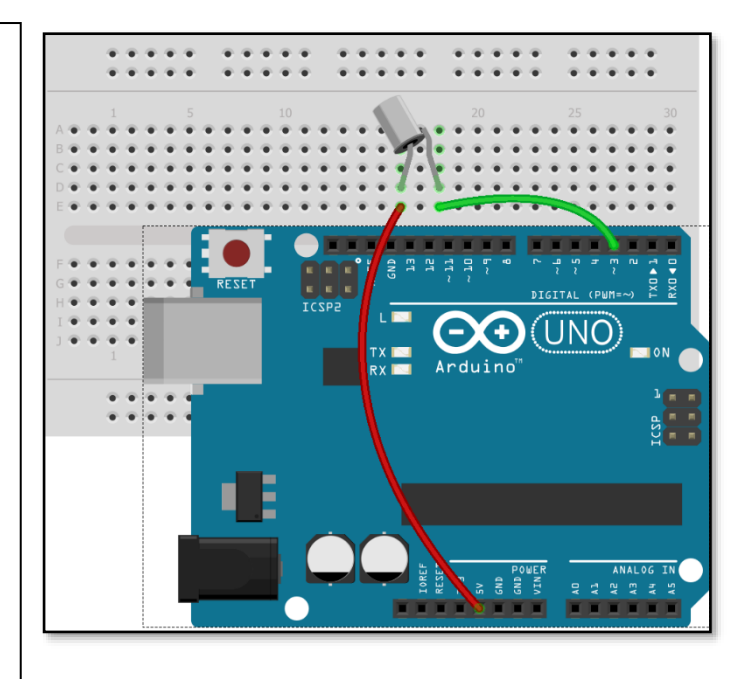

# 2.9 Contrôle d'une DEL par potentiomètre

En bref: La luminosité de la DEL est contrôlée à l'aide d'un potentiomètre en modifiant la valeur de la résistance.

Composants: Plaque expérimental, 220Ω résistance, DEL.

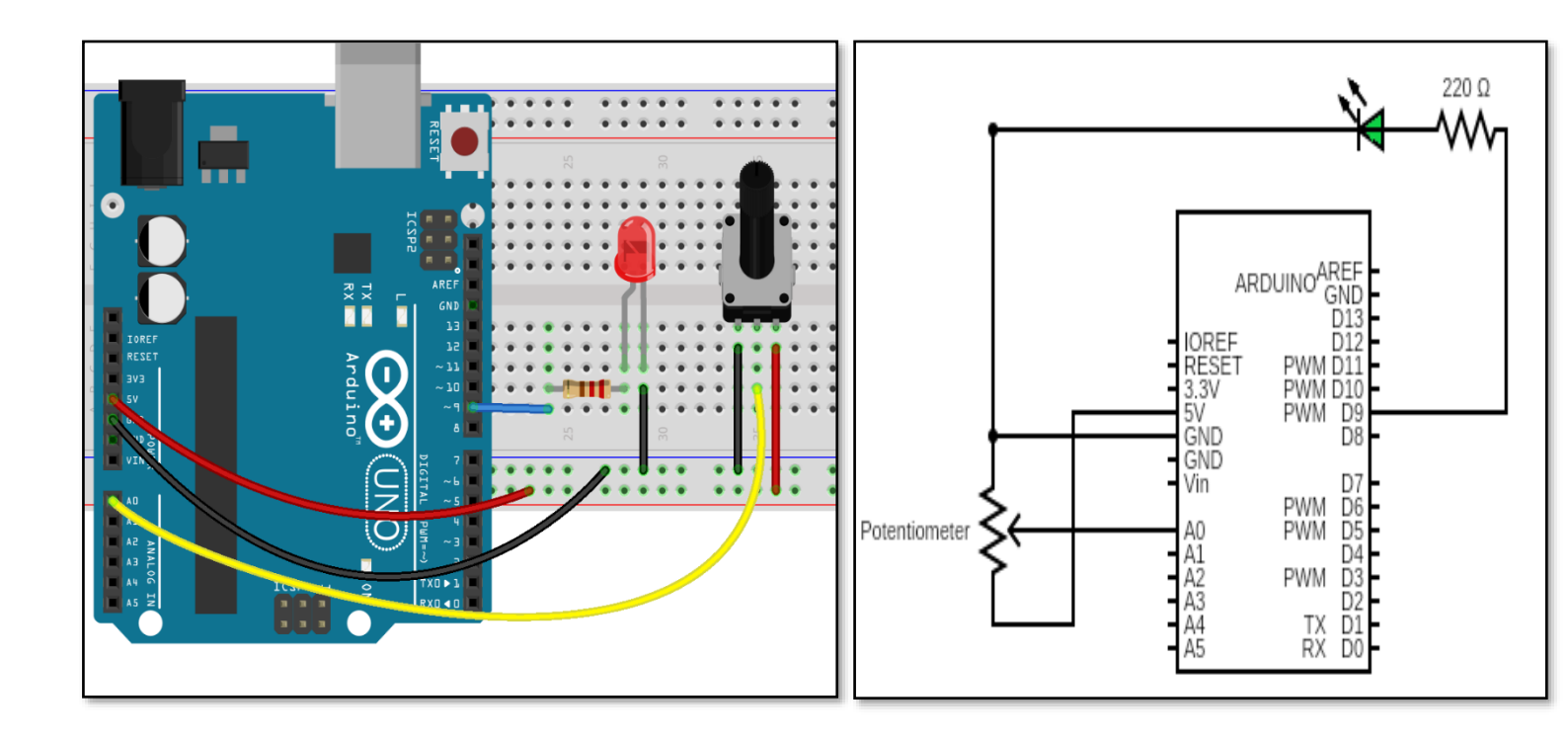

| <pre>// Contrôle d'une DEL par potentiomètre<br/>int Analoginput=A0; //Broche analogue A0 reçoit données contrôle par potentiomètre.<br/>int out1=9; // Broche 9 est la sortie auquelle est connectée lea DEL.<br/>void setup()</pre> |
|----------------------------------------------------------------------------------------------------|
| {                                                                                                    |
| <pre>pinMode(out1, OUTPUT); //Broche 9 est une sortie</pre>                                                                                                    |
| }                                                                                                    |
| void loop()                                                                                                    |
| {                                                                                                    |
| int recievedinput=analogRead(Analoginput); //Lecture de la tension par le potentiomètre                                                                                                    |
| <pre>int ledbrightness=recievedinput/4; //Division par 4 pour l'amener dans une gamme de 0 – 255 analogWrite(out1, ledbrightness); }</pre>                                                                                            |
|                                                                                                    |

# 2.10 Photorésistance (Photo-300)

En bref: Une photorésistance ou cellule photoélectrique est une résistance variable commandée par lumière. Elle fonctionne selon le principe de la photoconductivité. La résistance d'une photorésistance diminue lorsque l'intensité de la lumière incidente augmente. Lorsque la résistance diminue, le courant circule à travers elle. Servo (SG-90)

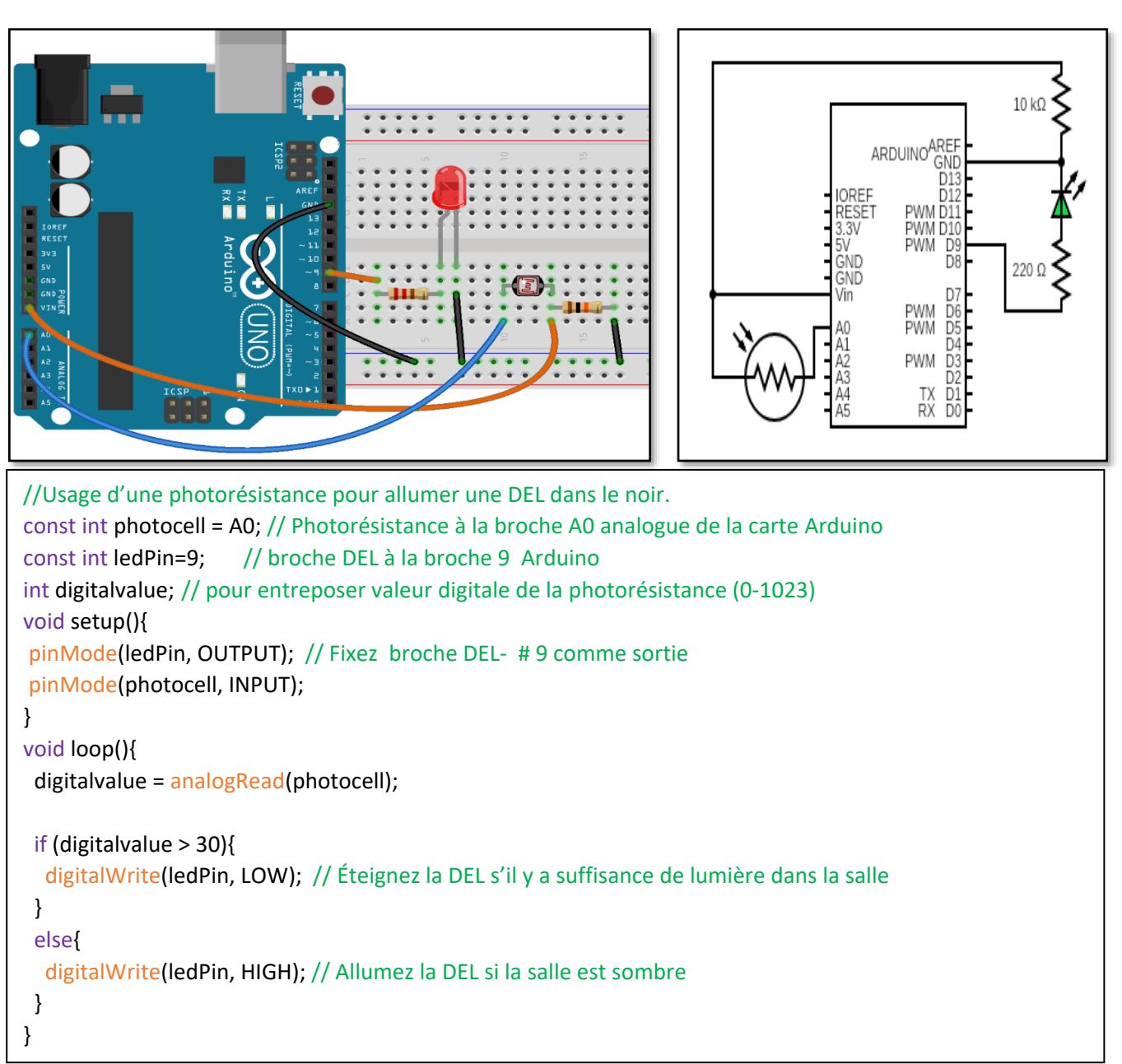

#### 2.11 Servo Moteur

En bref: Un servomoteur est un dispositif électrique qui peut faire tourner un objet avec une grande précision. Si vous voulez faire tourner un objet à un angle spécifique, nous utilisons un servomoteur. Le servomoteur est contrôlé par PWM (Pulse width Modulation). Dans ce projet, nous pouvons connecter de petits servomoteurs directement à un Arduino pour contrôler la position de la tige avec une grande précision. L'Arduino envoie un signal PWM au servomoteur qui tourne alors d'un angle dépendant de la largeur de l'impulsion.

#### Composants: Servo moteur

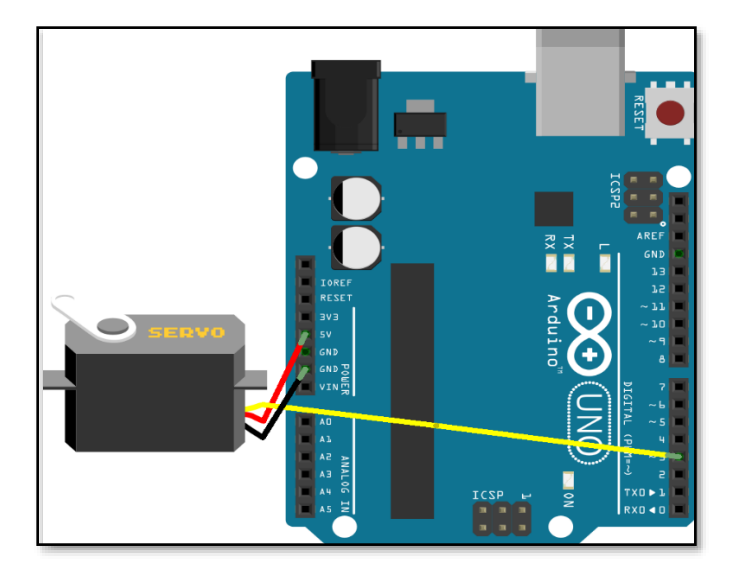

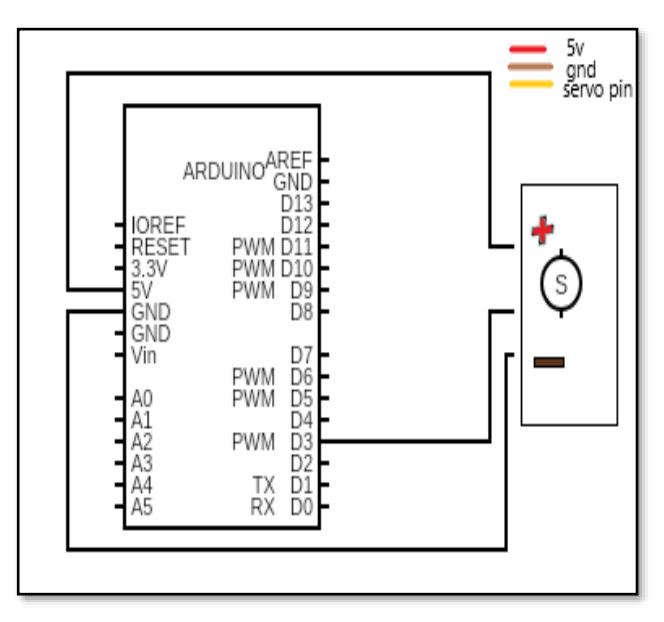

```
#include <Servo.h> // Inclus la bibliothèque du servo moteur
int ser_pin = 4; // Broche Servo connectée à la broche # 4
Servo ser obj; // instancier objet servo
int i=0;
void setup() {
 ser_obj.attach(ser_pin);
}
void loop(){
  while(ser_pin=HIGH){
 for (i = 0; i <= 360; i++) { //sens anti horaire
  ser_obj.write(i);
  delay(10);
 }
 for ( i = 360; i>= 0; i--) { //sens horaire
  ser_obj.write(i);
  delay(10);
 }
  }
}
```

#### 2.12 Affichage 7 Segment 1-chiffre (S-5101AS)

En bref: Interface d'un affichage de sept segments à Arduino. Dans l'affichage à cathode commune, toutes les connexions de cathode des segments de LED sont reliées à la terre. Les segments sont éclairés en appliquant un signal "HIGH", ou un signal logique "1" via une résistance de limitation de courant pour polariser les bornes de l'anode dans le sens direct. Par exemple, si vous voulez éclairer le segment "a", la broche 7 de l'Arduino qui est connectée au segment "a" est mise en position HAUT

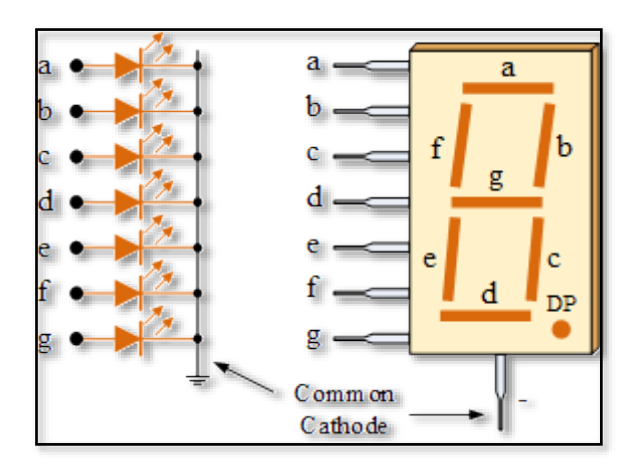

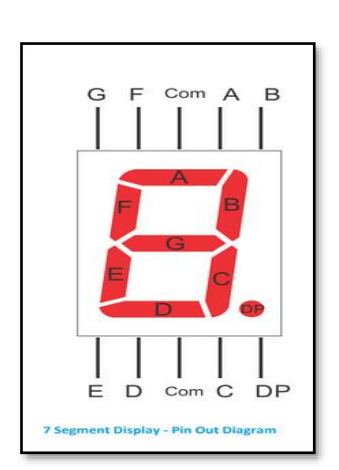

| 7 segment | Uno pin |
|-----------|---------|
| а         | 7       |
| b         | 6       |
| с         | 5       |
| d         | 11      |
| е         | 10      |
| f         | 8       |
| g         | 9       |
| -         | gnd     |

Table for Connections

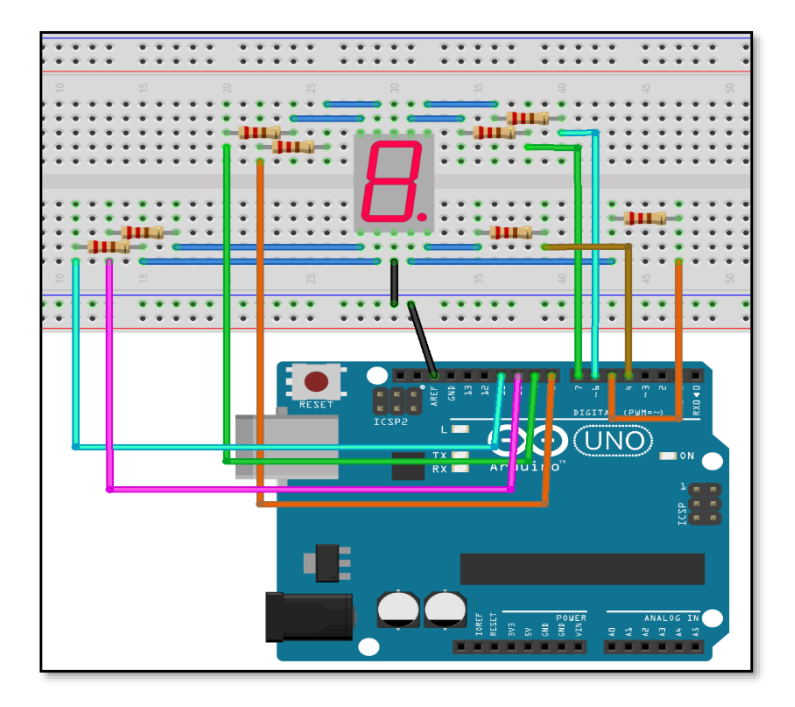

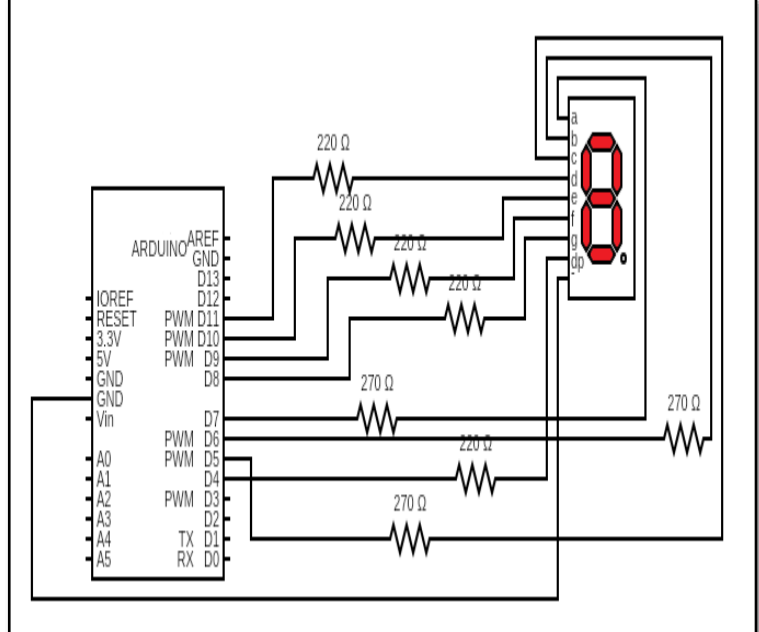

```
// Déclarez réseau pour 7 bits et activez le segment requis, le segment est dans l'ordre suivant (c,b,a,f,g,e,d)
int alpha[7][7] = { { 1,0,1,1,1,1,1 },// G
           { 0,0,1,1,1,1,0 }, // F
           { 0,0,1,1,1,1,1 }, // E
           { 1,1,1,1,0,1,1 }, // D
           {0,0,1,1,0,1,1}, // C
           { 1,1,1,1,1,1,1 }, // B
           { 1,1,1,1,1,0 } }; // A
void print_data(int);
void setup() {
  int i;
  for(i=5;i<=11;i++)</pre>
     pinMode(i,OUTPUT);
}
void loop() {
 for (int counter = 7; counter >0; counter--) {
 delay(1000);
 print_data(counter-1);
 }
 delay(1000);
}
// cette fonction écrit les valeurs aux broches de l'afficheur sept segment
void print data(int number) {
 int out pin=5;
 for (int j=0; j < 7; j++) {</pre>
 digitalWrite(out_pin, alpha[number][j]);
 out_pin++;
 }
}
```

## 2.13 LCD 16x2 avec I2C (LCD-MOD-13)

En bref: Le LCD I2C utilise l'interface I2C, il a donc 4 broches NAMELY GND, VCC, SDA (signal de données I2C), SCL (signal d'horloge I2C).

Composants : LCD I2C, fils de raccordement. Remarque : si la LED n'affiche pas de caractères, essayez de régler le contraste de l'écran LCD.

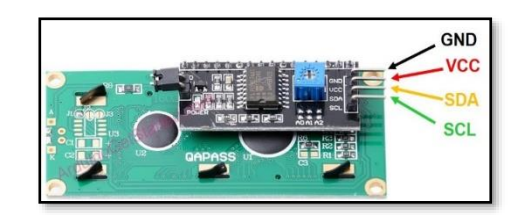

| <pre>#include <wire.h> // Bibliothèque pour communication I2C<br/>#include <liquidcrystal_i2c.h> // installez cette bibliothèque</liquidcrystal_i2c.h></wire.h></pre> |
|----------------------------------------------------------------------------------------------------|
| LiquidCrystal_I2C lcd(0x27, 16, 2); // I2C adresse 0x27, 16                                                                                                    |
| colonnes et 2 rangées                                                                                                    |
|                                                                                                    |
| void setup()                                                                                                    |
| {                                                                                                    |
| <pre>lcd.init();// initialisez le lcd</pre>                                                                                                    |
| lcd.backlight();                                                                                                    |
| lcd.setCursor(1,0); // fixez cursor à (0, 0)                                                                                                    |
| <pre>lcd.print("Arduino_test"); // imprimez message à (0, 0)</pre>                                                                                                    |
| <pre>lcd.setCursor(0,1); //Fixez au rangée de bas</pre>                                                                                                    |
| lcd.print("Hello World"); // imprimez message à (0,1)                                                                                                    |
| }                                                                                                    |
| void loop()                                                                                                    |
| 8                                                                                                    |
| U                                                                                                    |
|                                                                                                    |

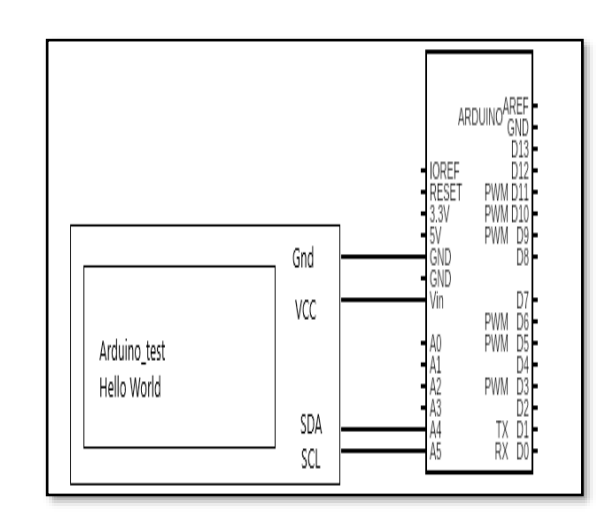

# 2.14 Thermistor (334-103)

En bref: Um thermistor est un type of résistance qui est dépendant sur la température. Les thermistors sont de deux types opposés:

- Avec un thermistor **NTC**, la résistance *décroit* alors que la température monte. Un thermistor NTC sert communément comme capteur de température.
- Avec un thermistor **PTC**, la résistance *augmente* alors que la température monte.

Pour cet expériment, nous créérons un diviseur de tension entre le thermistor et une résistance de  $10k\Omega$  et ferons le calcul.

- Vo = Vs \* (R0 / ( Rt + R0
- Rt = R0 \* (( Vs / Vo ) 1)
- 1/T = A + B\*ln(R) + C\*(ln(R))^3

Composants: 10K thermistor,  $10k\Omega$  résistance.

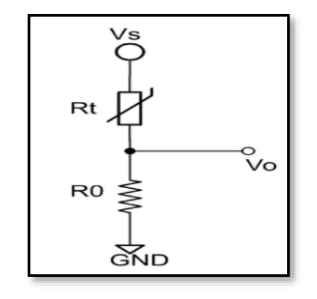

```
#include <math.h>
int thermistor = A0;
int Vo;
float R1 = 10000; / / valeur de résistance (R1)
float logR2, R2, T, Tc, Tf;
float A = 1.009249522e-03, B = 2.378405444e-04, C =
2.019202697e-07; / / Valeur de constants
```

void setup() {

Serial.begin(9600);// fixez vitesse de transmission pour communication en série

```
}
// calculs
void loop() {
```

```
Vo = analogRead(thermistor);

R2 = R1 * (1023.0 / (float)Vo - 1.0);

logR2 = log(R2);

T = (1.0 / (A + B*logR2 + C*logR2*logR2*logR2));

Tc = T - 273.15; //conversion de Kelvin à Celcius

Tf = (Tc * 9.0)/ 5.0 + 32.0; //celcius à Fahrenheit
```

```
Serial.print("Temperature measured: ");
Serial.print(Tf);
Serial.print(" Fahrenheit; ");
Serial.print(Tc);
Serial.println(" Celcius");
delay(500);
}
```

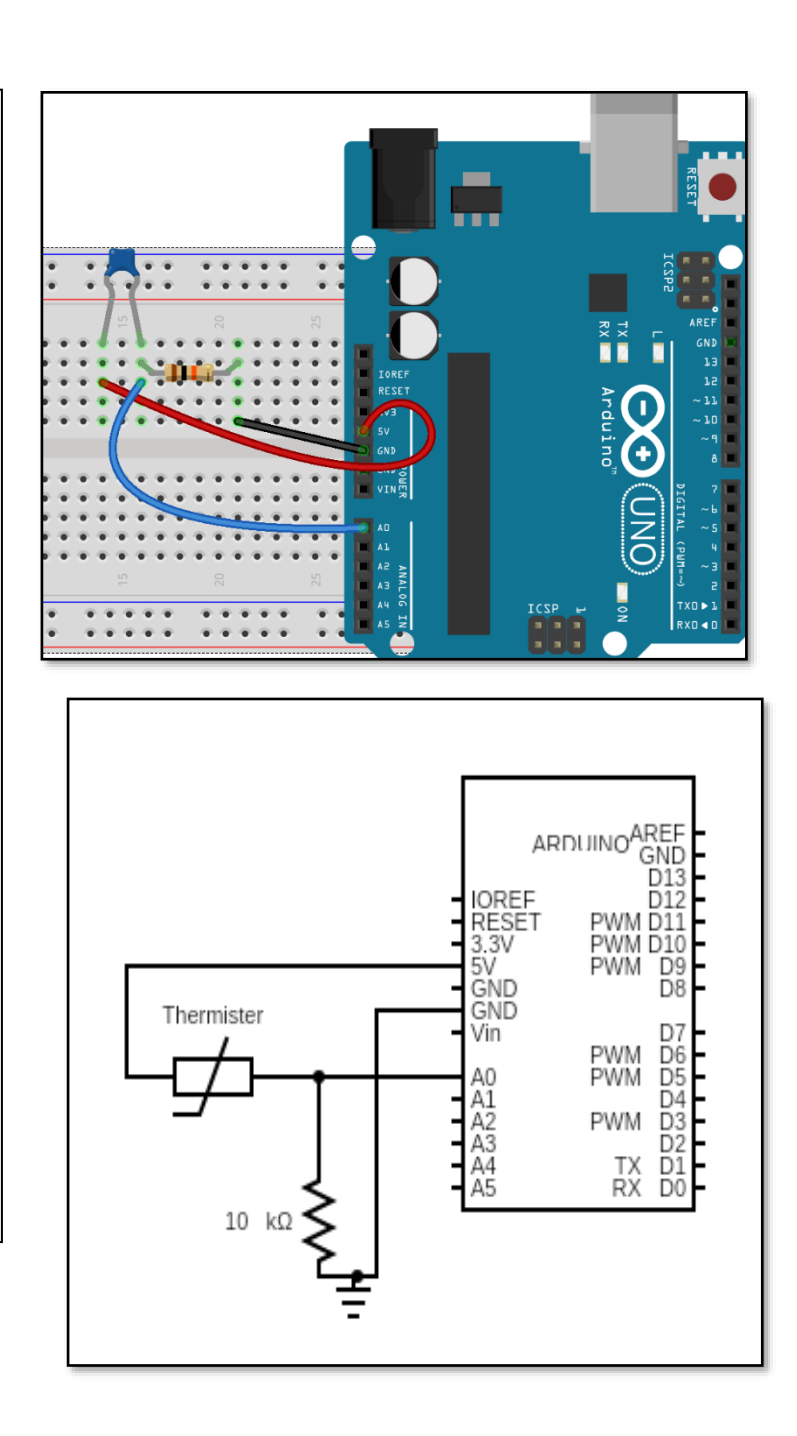

## 2.15 Capteur Ultrasonique (HC-SR04)

En bref: Le capteur ultrasonique HC-SR04 est un capteur qui mesure la distance. Il émet un signal ultrasonique à 40000 Hz (40kHz) qui se déplacer dans l'air et qui rebondira au module s'il rencontre un objet ou obstacle sur sa route. Utilisant le temps de voyage et la vitesse du son la distance est calculée.

Si x est la distance entre point A et point B alors 2x sera la distance de voyage de A à B et de B à A. Nous savons que la vitesse de l'ultrason est d'environ 340 mètres par seconde.

- Distance = Vitesse\*Temps.
- Distance=2x.
- 2x= 340\*Temps Maintenant le temps est rendu par pulsation ln() function. x=340\*Temps/2

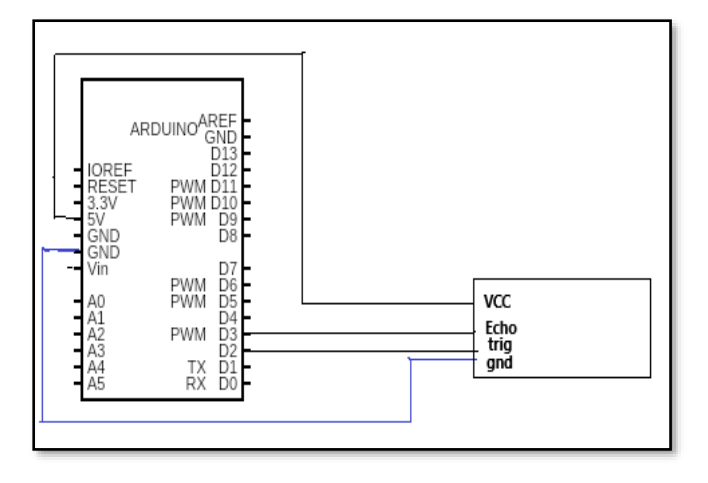

```
const int echo=3; // D3 sur broche Arduino à la broche Echo du HC-SR04
const int trig=2;// D2 sur Arduino à la broche Trig de HC-SR04
long travel_time; // temps de voyage de l'onde de son
int distance; // variable pour la mesure de distance
void setup() {
 pinMode(trig, OUTPUT); // Fixez trig (broche 2) comme SORTIE
 pinMode(echo, INPUT); // Fixez broche 3 écho) comme ENTRÉE
 Serial.begin(9600); // fixez vitesse de transmission pour communication
}
void loop() {
 // ôtez la condition trig
 digitalWrite(trig, LOW);
 delayMicroseconds(2);
 digitalWrite(trig, HIGH); // activez trig pour 20 microsecondes
 delayMicroseconds(20);
 digitalWrite(trig, LOW);
 // Lit une pulsation (soit HAUTE ou BASSE) sur une broche. A titre d'exemple, si la valeur est HAUTE
 // pulseIn() attend que la broche se rende de BAS à HAUTE, commence la temporisation, par la suite attend sur
la broche d'aller au BAS et termine la temporisation.
 travel time = pulseIn(echo, HIGH);
 // Calcul de la distance
 distance = travel_time * 0.034 / 2; // Temps de voyage unidirectional = (de et là temps/2)
 // Affiche la distance sur le moniteur en série
 Serial.print("Distance measured is: ");
 Serial.print(distance);
 Serial.println(" cm");
}
```

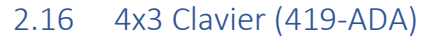

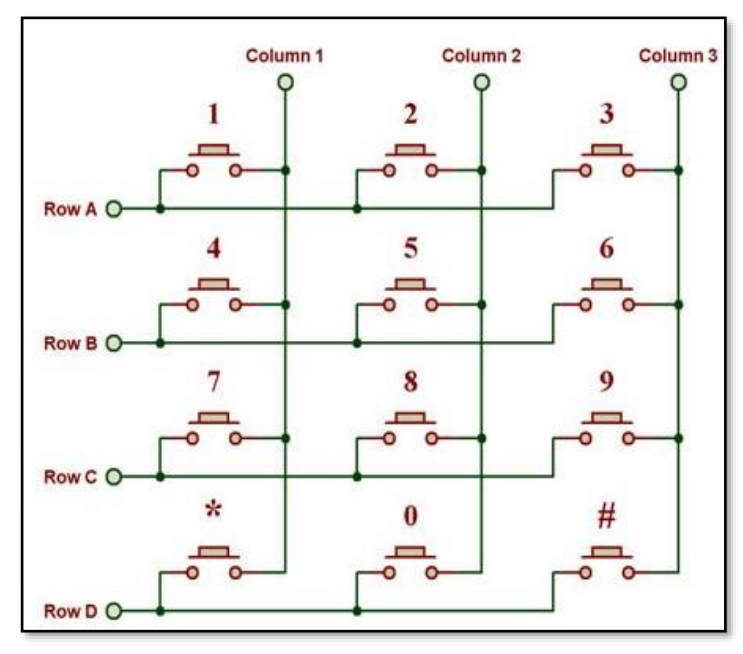

En bref: Le clavier 4x3 comporte 4 lignes et 3 colonnes. Si aucune touche n'a été enfoncée, toutes les colonnes resteront en HAUT. L'appui sur une touche permet de court-circuiter l'une des lignes de la ligne vers l'une des lignes de la colonne, permettant ainsi au courant de circuler entre elles. Par exemple, lorsque la touche "2" est enfoncée, la colonne 2 et la ligne 1 sont courtcircuitées, de sorte que la colonne 2 et la ligne 1 sont BAS.

Composants : Clavier 4x3, fils de pontage

Remarque : lors de la compilation du code, s'il y a une erreur concernant Keypad.h, par exemple "library does not exist", assurez-vous d'ajouter "keypad library" en faisant le croquis->inclure la bibliothèque->gérer la bibliothèque. Dans le type sélectionnez Arduino search for keypad et installez keypad for matrix type library.

#### 2.17 Manette PS2 (AM-JOYSTICK)

En bref: Les contrôleurs PS2 ont deux manettes analogiques. Les manettes analogiques sont essentiellement des potentiomètres, ils renvoient donc des valeurs analogiques. Ici, deux potentiomètres sont positionnés à angle droit l'un par rapport à l'autre sous la manette. Le courant circule en continu à travers les manettes et la quantité de courant est déterminée par la quantité de résistance. La résistance est augmentée ou diminuée en fonction de la position de la manette. L'objectif de la manette est de communiquer le mouvement en 2D (axe X et axe Y) à Arduino. Par conséquent, deux potentiomètres 10K indépendants (un par axe) sont utilisés dans la manette.

Composants: Manette, fils.

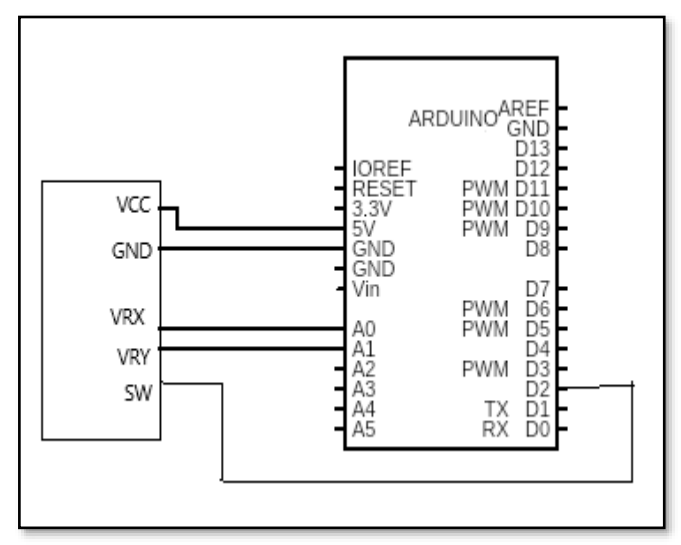

```
// JOYSTICK
const int SW = 2; // broche digitale connectée au commutateur
const int VRx = A0; // broche analogue connectée à sortie X
const int VRy =A1; // broche analogue connectée à la sortie Y
int mapX=0;
int mapY=0;
int x=0;
int y=0;
void setup() {
 pinMode(SW, INPUT);
 digitalWrite(SW, LOW);
 Serial.begin(9000);
}
void loop() {
 Serial.print("Joystick ");
 Serial.print(digitalRead(SW));
 Serial.print("\n");
 Serial.print("X-axis: ");
 x=analogRead(VRx);
 mapX = map(x, 0, 1023, -512, 512);
 Serial.print(x); // imprimez valeur de x
 Serial.print("\n");
 Serial.print("Y-axis: ");
 y=analogRead(VRy);
 mapY = map(y, 0, 1023, -512, 512);
 Serial.print(y); // imprimez valeur de y
 Serial.print("\n\n");
 delay(500);
}
```

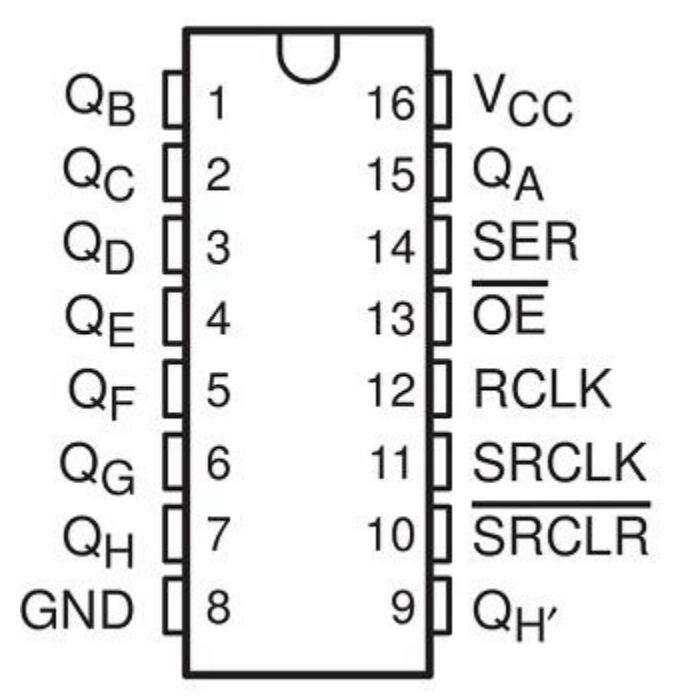

• GND devrait se brancher sur le mise à la terre du Arduino.

• VCC est l'alimentation pour le 74HC595 registre à décalage que nous connectons à la broche 5V sur l'Arduino.

• La broche SER (Entrée de série) sert à fournir les données dans le registre à décalage un bit à la fois.

• SRCLK (Horloge registre à décalage) est l'horloge pour le registre à décalage. Les bits sont décalés sur la pointe montante de l'horloge.

• RCLK (Horloge Registre / Verrouillage lorsque la logique est HAUTE, le contenu du registre à décalage est copié dans l' Entreposage/Verrouillage du registre; qui ultimement se manifeste comme la sortie.

• La broche SRCLR (Registre de décalage Clear) nous permet de réinitialiser le registre de décalage, rendant tous ses bits 0, tous ensemble. Ceci est une broche de logique négative, nous devons initialise la broche SRCLR comme BAS

pour la réinitialisation. Lorsque la réinitialisation n'est pas requise, cette broche devrait être HAUTE.

• QA–QH (Output Enable- Sortie permise) sont les broches de sortie connectées aux sorties tel les DELS.

```
int latchPin = 5; //à RCLK
int clockPin = 6; //à SRCLK
int dataPin = 4; //à SER
void setup()
{
  Serial.begin(9600);
 pinMode(latchPin, OUTPUT);
 pinMode(dataPin, OUTPUT);
 pinMode(clockPin, OUTPUT);
}
void loop()
{
//comptez de 1 à 265 et affichez les valeurs binaires
sur les DELs
 for ( int i = 0; i < 256;i++)
 {
 digitalWrite(latchPin, LOW);
 shiftOut(dataPin, clockPin, MSBFIRST, i);
 Serial.print(i);
 digitalWrite(latchPin, HIGH);
  delay(500);
 }
}
```

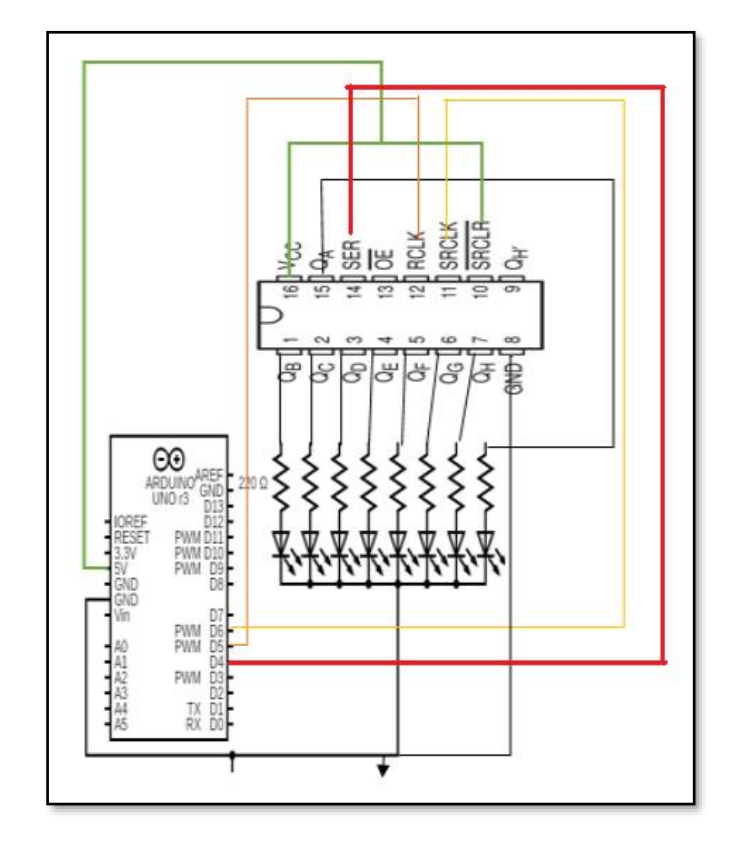

# 2.19 Interface du pilote de moteur L293D (L293D)

En bref: e LD293D pilote de Moteur peut tourner deux moteurs à la fois dans un sens ou dans l'autre. Dans cette expérience, nous utilisons le LD293D pour faire fonctionner un seul moteur à courant continu. Il fonctionne sur le principe du pont en H qui permet de faire circuler la tension dans les deux sens.

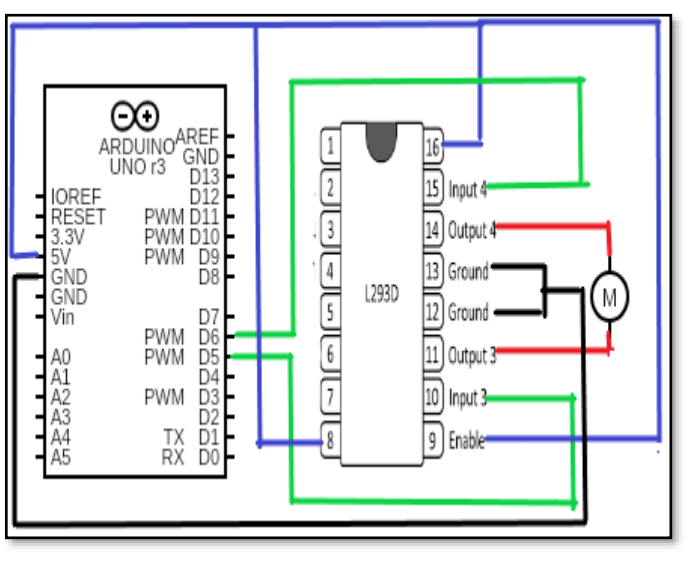

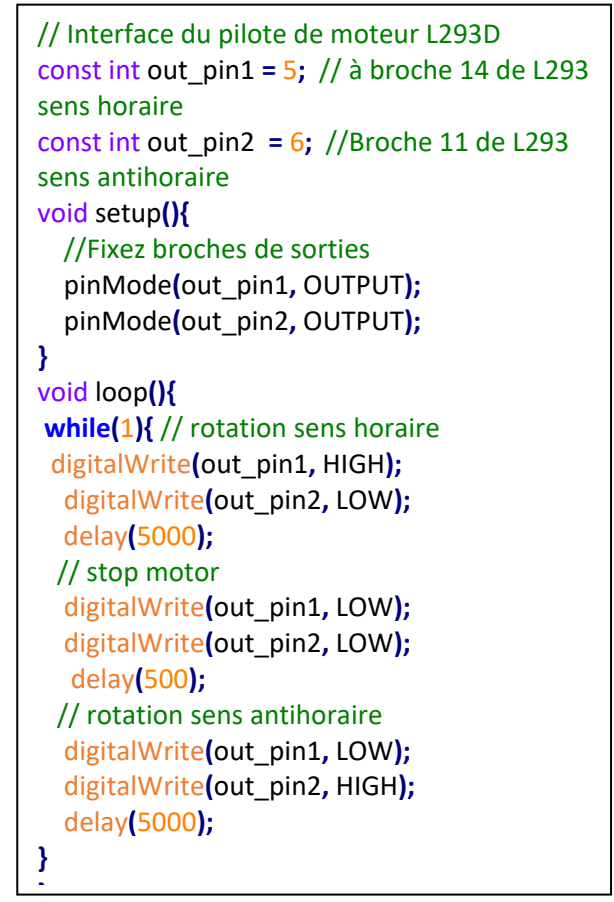

# 2.20 Encodeur Rotatif (AM-127)

En bref: Un encodeur rotatif est un capteur de position utilisé pour déterminer la position angulaire d'une tige en rotation.

Nous avons utilisé 2 DELs: l'une pour indiquer le sens des aiguilles d'une montre et l'autre pour le sens inverse.

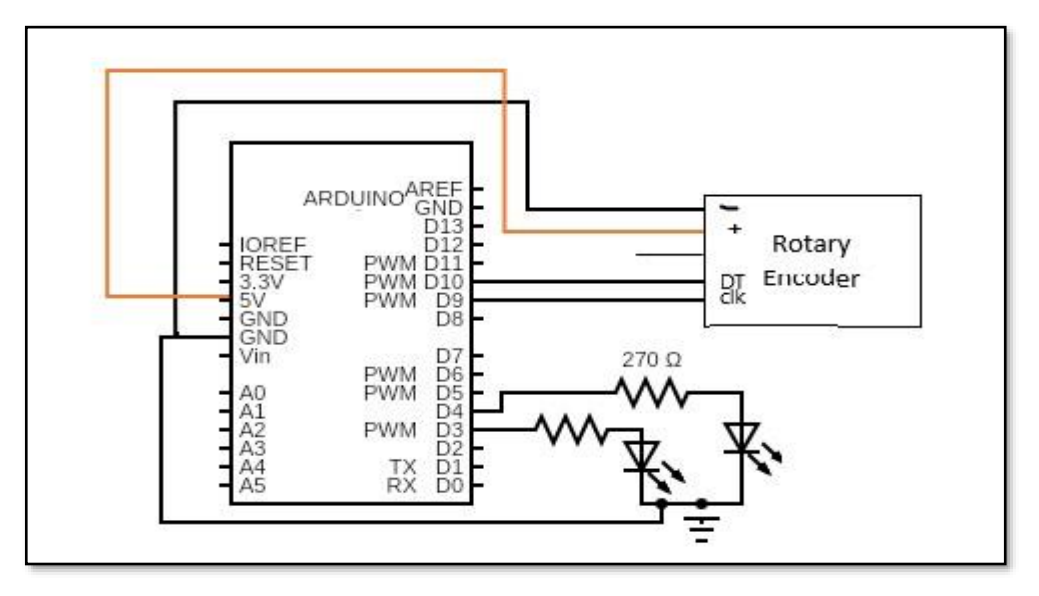

```
// Encodeur rotatif
const int DT=10; // broche DT de l'encodeur rotatif
const int CLK=9;// broche CLK de l'encodeur rotatif
const int out1=3;//DEL rouge
const int out2=4;//DEL verte
int Position = 0;
int current position;
int previous position;
void setup() {
 pinMode (CLK,INPUT);
 pinMode (DT,INPUT);
 pinMode (out1,OUTPUT);
 pinMode (out2,OUTPUT);
 Serial.begin (9600);// fixez taux de baud
   previous_position = digitalRead(CLK); // lire valeur courante de CLK
}
void loop() {
 current_position = digitalRead(CLK);
   if (current_position != previous_position)
   {
     if (digitalRead(DT) != current_position)
     {
   Position ++;
   digitalWrite(out1, HIGH); //sur DEL si en sens horaire
    digitalWrite(out1, LOW);
  }
  else {
   Position --;
   digitalWrite(out2, HIGH); // sur DEL si en sens antihoraire
    digitalWrite(out2, LOW);
  }
  Serial.print("Position: ");
  Serial.println(Position);
 }
 previous_position = current_position; // update previous state of CLK with the current state
}
```

## 2.21 Télécommande à distance (WL-110)

En bref: Dans ce projet, nous apprenons comment allumer et éteindre une LED à l'aide d'une télécommande. Une télécommande IR appelée émetteur utilise la lumière pour transmettre les signaux de la télécommande à l'appareil qu'elle contrôle. Elle émet des impulsions de lumière infrarouge qui correspondent à des codes binaires spécifiques. Ces codes représentent des opérations telles que la mise en marche, la baisse du volume ou l'augmentation du canal. L'appareil contrôlé (également appelé récepteur) décode les impulsions de lumière infrarouge en code binaire que son microprocesseur interne comprend. Une fois le signal décodé, le microprocesseur exécute les commandes. Les télécommandes infrarouges nécessitent une ligne de vision, ce qui signifie que vous ne devez pas bloquer le chemin entre l'émetteur et le récepteur.

Les différents types de télécommandes ont des valeurs différentes pour les touches. Le tableau ci-dessous donne la valeur de code des touches de la télécommande que nous allons utiliser.

Composants : DEL, Résistance 220Ω, WL-100 (Télécommande)

| Code valeur | Clés   |
|-------------|--------|
| FFA25D      | 1      |
| FF629D      | 2      |
| FFE21D      | 3      |
| FF22DD      | 4      |
| FF02FD      | 5      |
| FFC23D      | 6      |
| FFE01F      | 7      |
| FFA857      | 8      |
| FF906F      | 9      |
| FF6897      | *      |
| FF9867      | 0      |
| FFB04F      | #      |
| FF18E7      | Haut   |
| FF4AB5      | Bas    |
| FF10EF      | Gauche |
| FF5AA5      | Droit  |

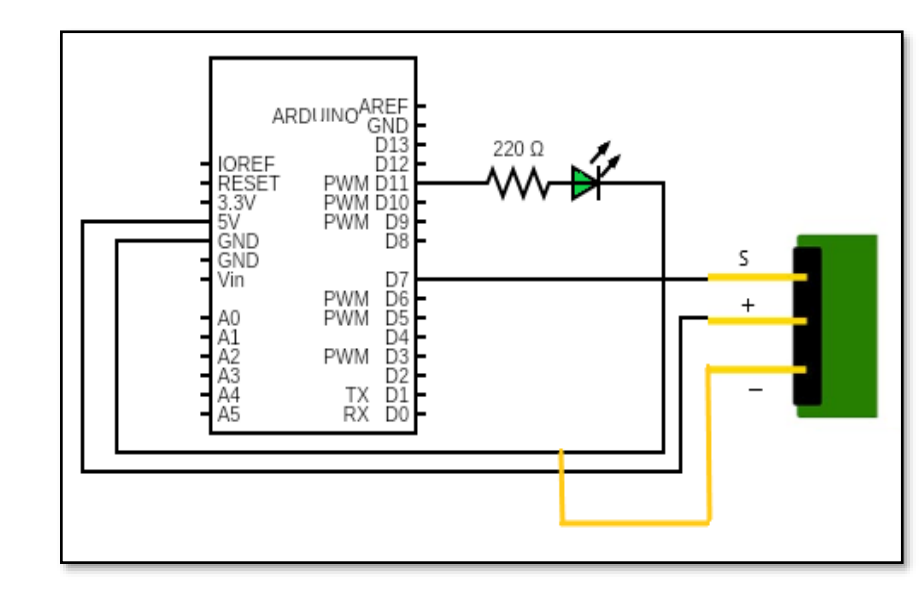

#include <IRremote.h>

```
const int RECV_PIN = 7;
IRrecv irrecv(RECV_PIN); // créer un objet
decode_results results;
const int greenPin = 11;
void setup(){
```

```
irrecv.enableIRIn();
irrecv.blink13(true);
pinMode(greenPin, OUTPUT);
```

# }

```
void loop(){
    if (irrecv.decode(&results)){
        switch(results.value){
            case 0xFFA25D: //bouton clavier "1" allumez DEL
            digitalWrite(greenPin, HIGH);
        }
        switch(results.value){
            case 0xFF629D: // bouton clavier "2" éteignez DEL
            digitalWrite(greenPin, LOW);
        }
        irrecv.resume();
    }
}
```

# 2.22 Capteur PIR (SENS-PIR)

Bref: Un capteur infrarouge passif (capteur PIR) est un capteur électronique qui mesure la lumière infrarouge (IR) rayonnant des objets dans son champ de vision. Ils sont le plus souvent utilisés dans les détecteurs de mouvement basés sur le PIR. Les capteurs PIR sont couramment utilisés dans les alarmes de sécurité et les applications d'éclairage automatique. Une fois que le circuit est construit et téléchargé dans Arduino, essayez de déplacer des objets devant le capteur IRP, ce qui fait briller la LED, la sortie peut également être vue sur un moniteur en série.

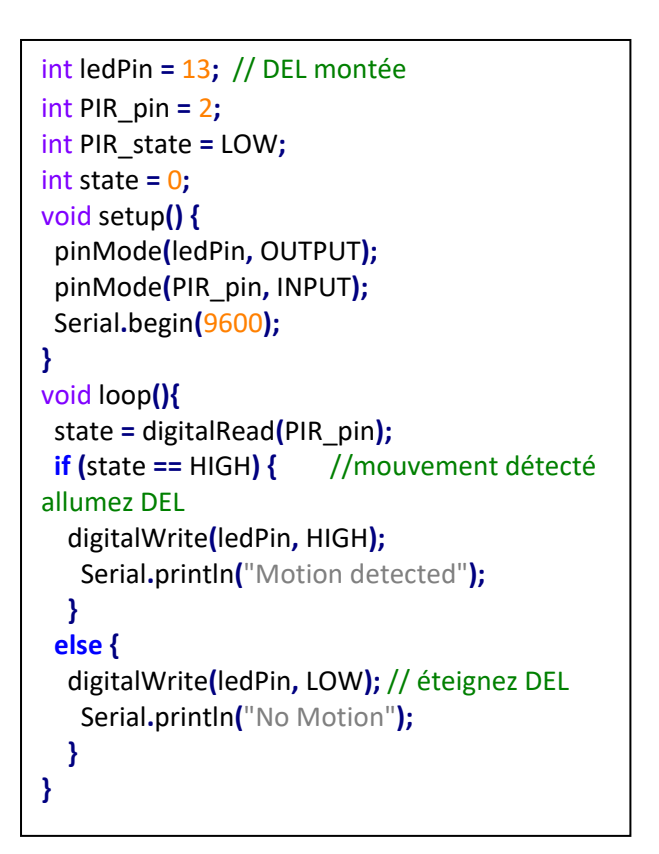

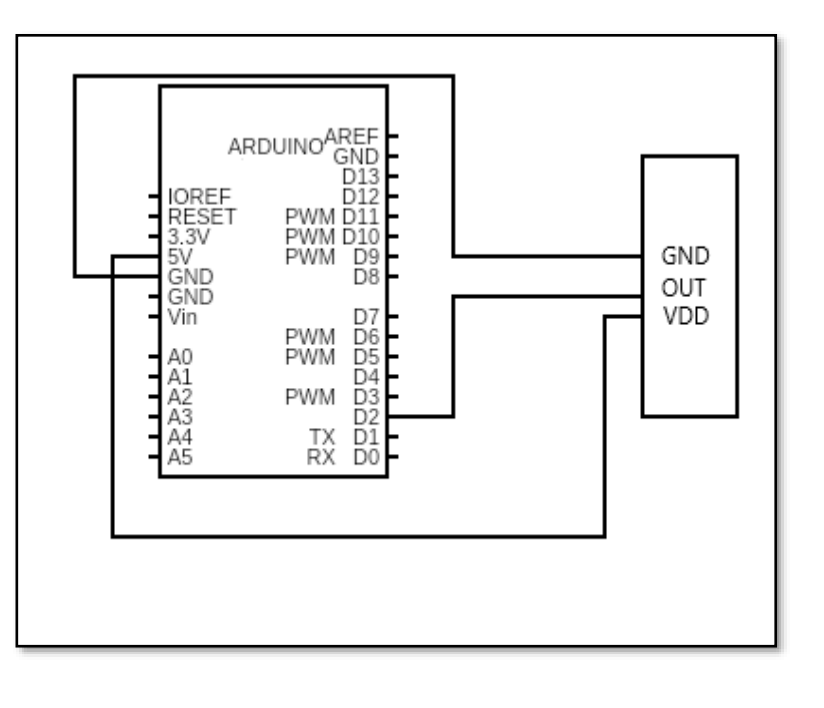

#### 2.23 Stepper motor with driver (MOT-28BYJ-48)

Bref : Le moteur pas à pas 28BYJ-48 est un moteur pas à pas, qui convertit des impulsions électriques en une rotation mécanique discrète. Le moteur pas à pas 28BYJ-48 consomme beaucoup de courant et nous devrons donc utiliser un circuit de commande IC ULN2003 pour contrôler le moteur avec un microcontrôleur comme l'Arduino.

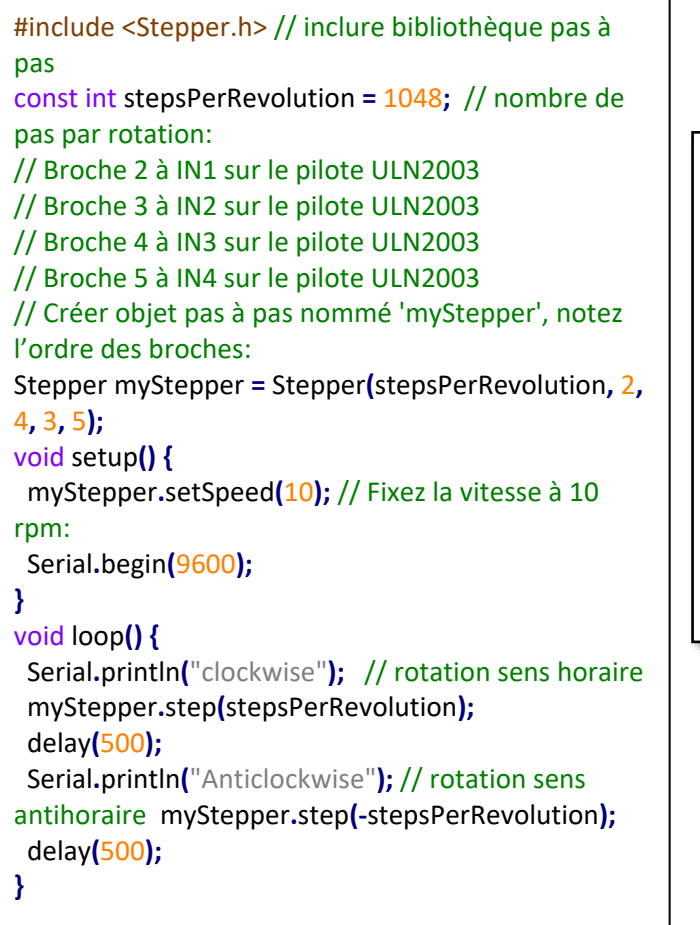

Components: MOT-28BYJ-48, Jumper wires

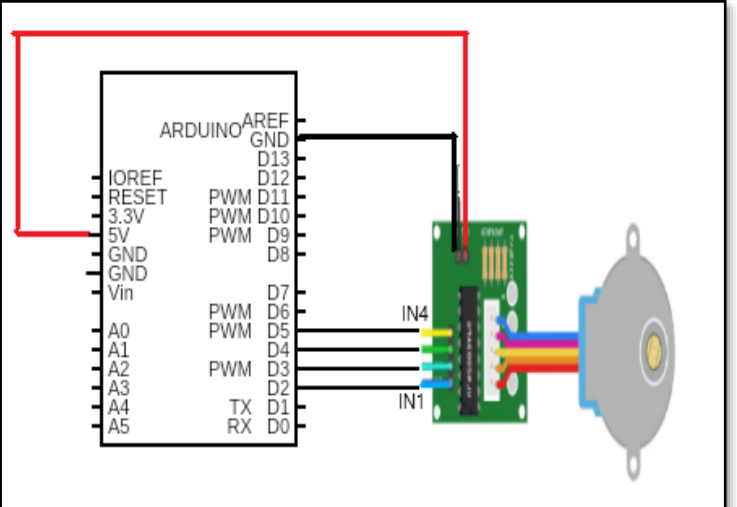

# 2.24 Capteur Humidité (SENS-DHT11-BB)

Bref: Dans ce projet, nous interfacons un capteur d'humidité pour mesurer la température et l'humidité.

Le DHT11 se compose d'un composant de détection de l'humidité, d'un capteur de température NTC (ou thermistance) et d'un circuit intégré. Il possède un composant de détection d'humidité qui possède deux électrodes avec un substrat de maintien de l'humidité entre elles. Lorsque l'humidité change, la conductivité du substrat change ou la résistance entre ces électrodes change. Ce changement de résistance est mesuré et traité par le circuit intégré, ce qui fait que les données sont lues par un microcontrôleur.

Composants : Capteur d'humidité (SENS-DHT11-BB), fils de pontage/connexion

# 2.25 Détecteur de Son

Bref: Ici, nous utilisons SENS-42 pour détecter le son des applaudissements. Lorsqu'un son est détecté, un message s'affiche sur le moniteur en série. Le microphone du module de détection du son détecte le son. Ce son est transmis au circuit intégré LM393. Ce circuit intégré est un comparateur de tension qui compare la tension de seuil avec la sortie du microphone.

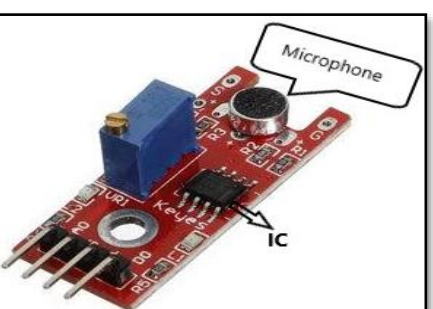

Composants : SENS-42, fils de pontage/raccordement

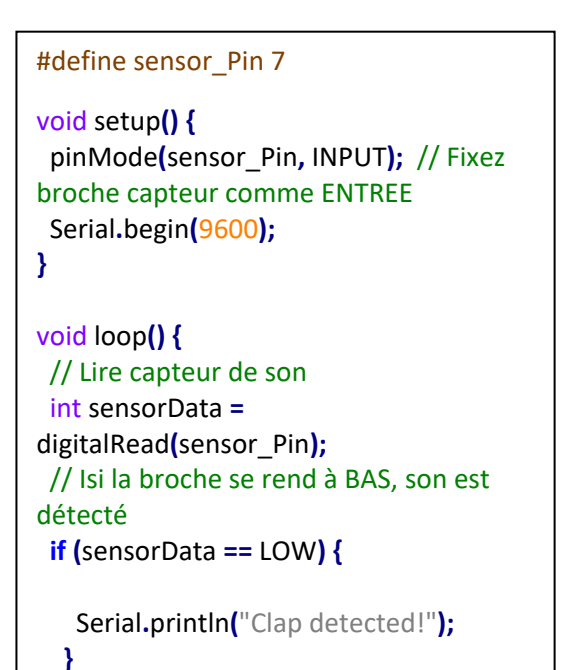

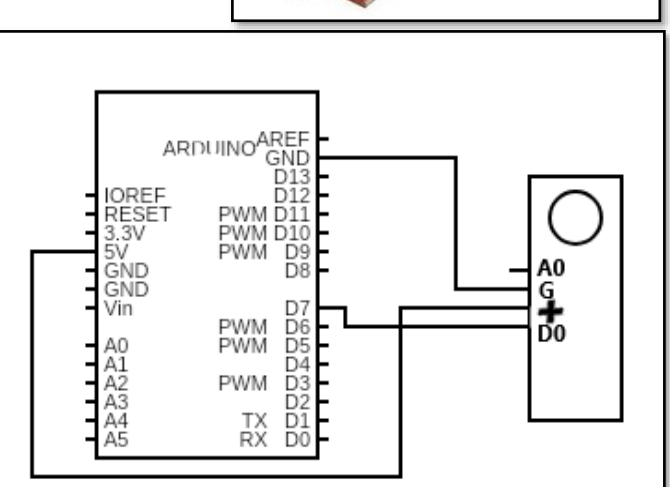

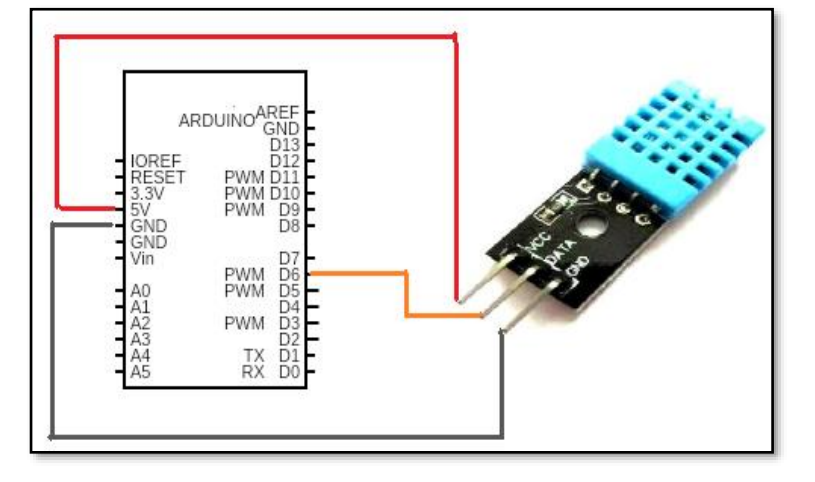

#### 2.26 Module RTC (ARD-DS-3231)

Bref: Nous utilisons un module RTC pour afficher l'heure, la date et le jour actuels.

#### Composants: I2C LCD, ARD-DS3231

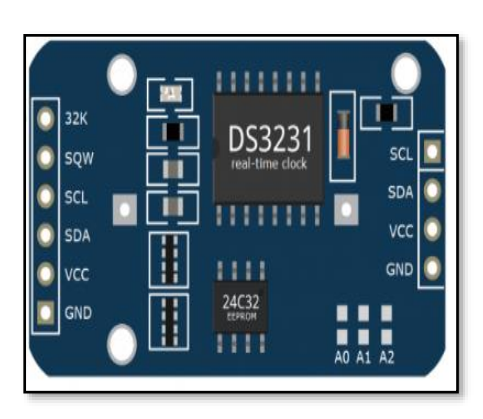

32K - sortie de la puce DS3231 un oscillateur très précis à 32KHz

SQW - émet un signal en ondes carrées à partir de la puce DS3231. La fréquence de l'onde carrée peut être modifiée entre 1 Hz, 4 kHz, 8 kHz ou 32 kHz par programmation. Cette broche peut également être utilisée comme sortie d'interruption.

SCL - broche d'entrée pour l'horloge série I2C

SDA - broche d'entrée/sortie pour les données série I2C

VCC - broche d'entrée de la source d'alimentation pour le 32K outputs from the DS3231 chip a very accurate 32KHz module; can be any voltage from +3.3V to +5.5V DC

GND - Connexion de la broche de terre

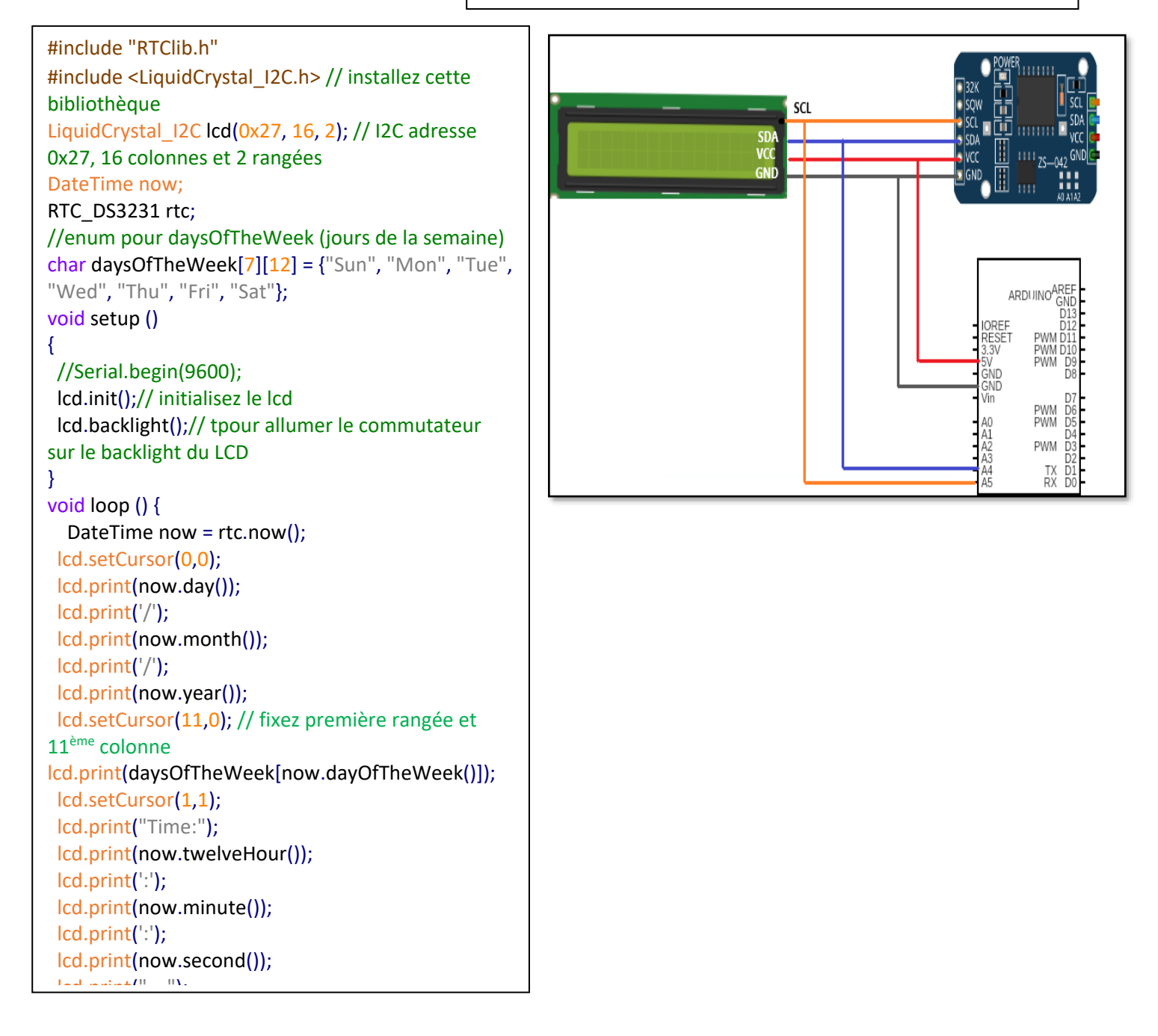

#### 2.27 Capteur de Niveau d'eau (SENS-78)

Bref: Le travail du capteur de niveau d'eau est basé sur la résistance variable de la série de conducteurs parallèles exposés (tout comme un potentiomètre) dont la résistance change en fonction du niveau d'eau. La résistance est inversement proportionnelle à la hauteur de l'eau.

Composants : SENS-78, fils de pontage/ raccordement.

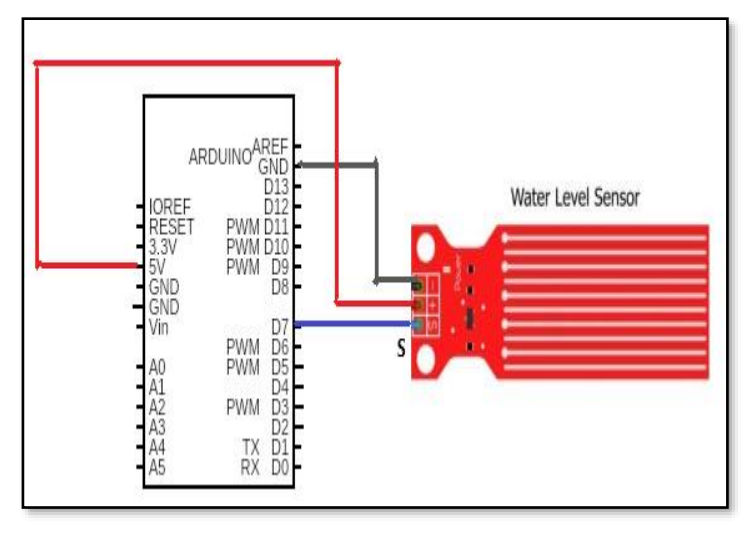

```
#define sensor_switch 7
#define sensor input A0
// Valeur pour Entreposage du niveau d'eau
int depth = 0;
void setup() {
  Serial.begin(9600);
//fixez la broche 7 comme l'interrupteur
pinMode(sensor_switch, OUTPUT);
//interrupteur off capteur
digitalWrite(sensor_switch, LOW);
}
void loop() {
int water level = Sensor level();
Serial.print("Water water_level is ");
Serial.println(water_level);
delay(100);
}
int Sensor_level() {
digitalWrite(sensor_switch, HIGH); // Allumez le capteur ON
delay(10);
depth = analogRead(sensor input); // Lire la valeur analogue du capteur
digitalWrite(sensor_switch, LOW); // Eteindre le capteur OFF
                     // transmettre profondeur du niveau d'eau
return depth;
}
```